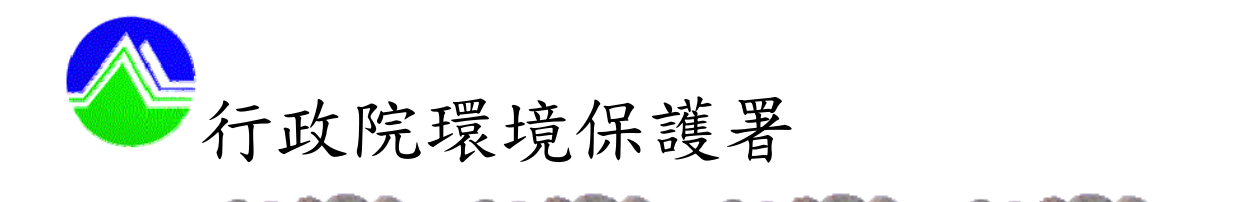

333333333333

## 水污染防治 網路傳輸申請(報) 作業指引

中華民國九十七年三月

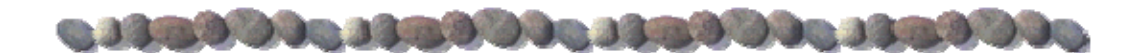

事業及污水下水道系統,經本署公告為應以網路傳輸方式辦理水污染防 治措施計畫與許可證(文件)之申請、變更或展延(以下簡稱許可申請), 及檢測申報之對象者,其網路申請(報)作業應依本作業指引辦理。該對象 進行網路申請(報)作業,應先登入空水廢毒管理資訊系統(EMS),進行基 線資料新增或更新後,點選水污系統進行許可申請或定檢申報作業,此時基 線資料,於新增一筆申請(報)資料時,會自動載入水污系統之申請(報) 基本資料中,無需重新輸入。

許可申請與檢測申報之申請(報)表及資料表填寫完成後,請點選【確 認上傳】,確認傳送成功後,即視為已提出申請(報)。許可申請者,應列印 申請表首頁、申請項目表、檢核表及其所列相關附件,需技師簽證者,尚需 列印技師簽證表送達核發機關,簽證文件留事業單位供備查。經核發機關審 查後通知補正者,亦應依網路申請(報)作業流程進行補正。網路申請(報) 作業流程說明如下:(網路申請(報)作業流程圖請參見附圖一)

一、進入「空水廢毒管理資訊系統 (EMS)」,

網址: http://ems.epa.gov.tw/,點選【登入】。

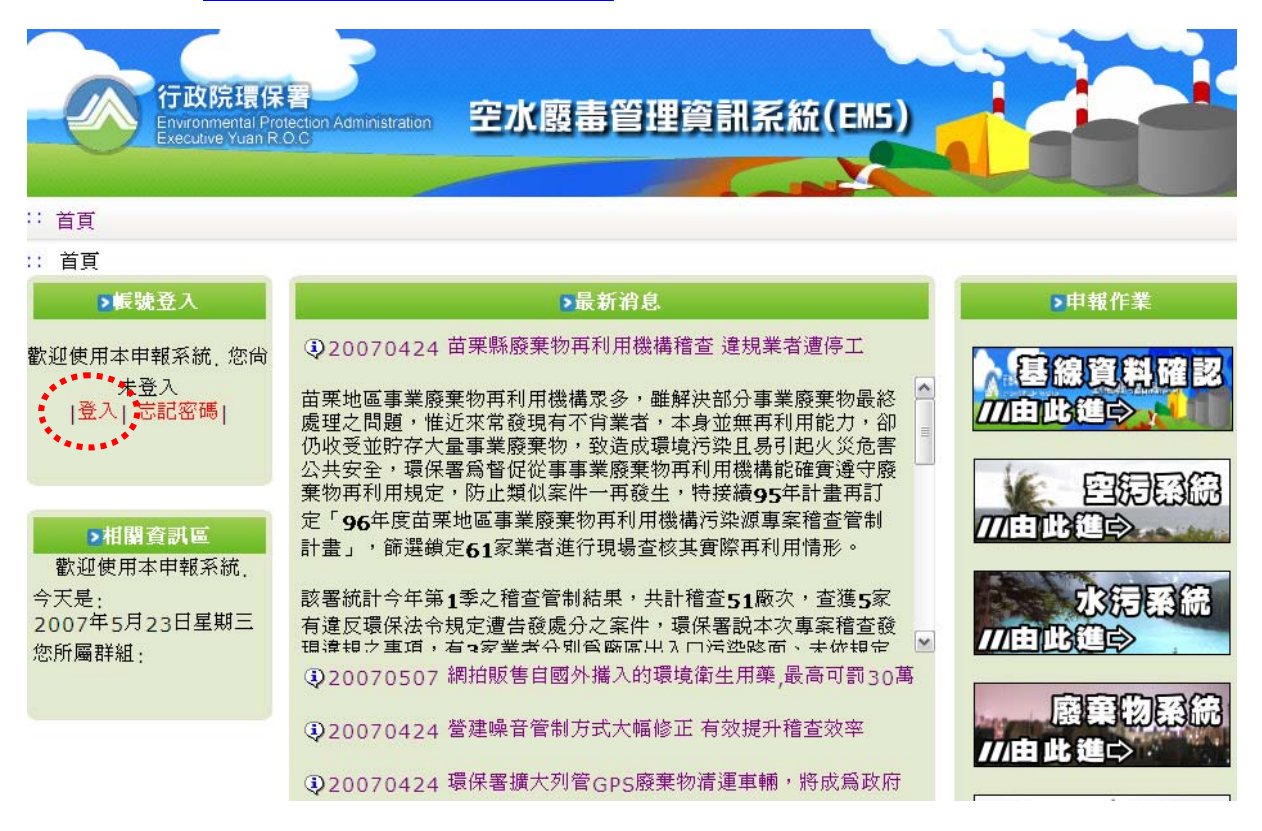

二、輸入管制編號及密碼

|        | 行政院環保署<br>Environmental Protection Administration<br>Executive Yuan R O.C | 空水廢毒會                                                              | 管理資訊系統(EMS)                                                                                                    |
|--------|---------------------------------------------------------------------------|--------------------------------------------------------------------|----------------------------------------------------------------------------------------------------|
| *** 首頁 |                                                                           |                                                                    |                                                                                                    |
|        | 客制集號:           密碼:           忘記密碼                                        | ▲<br>▲<br>▲<br>▲<br>▲<br>▲<br>▲<br>▲<br>▲<br>▲<br>▲<br>▲<br>▲<br>▲ | 本系統有支援使用自然人濃邃登入然可點選<br>使用自然人憑證登入<br>全使用自然人憑證登入<br>建使用。<br>1.為確保資訊安全,如您蓮類輸入錯誤三次帳號將<br>會鎭定無法使用。<br>2.本人顏確實遵守「電腦處理個人資料保護法」規<br>定,並保障業者隨私,不做工作執掌以外之用強。<br>3.對於業形片知悉、持有之概密資料、程式、檔<br>案及媒體等,絕對保守概密,不得對外宣測,如有<br>違誤顧負法律上责任,解職後亦同。<br>4.環保欄關請使用自然人憑證登入。 |
|        | 臆;<br>行政院                                                                 | 丛權及安全政策∣網減<br>環境保護署 10042                                          | 站導覽 本站的無障礙設計 <br>台北市中正區中華路一段41號                                                                                                    |

- (一)已取得登入空水廢毒管理資訊系統之管制編號及密碼者,依該管制 編號及密碼登入。
- (二)已有管制編號,尚未取得密碼之業者,原始密碼為管制編號後4碼 加1個0。
- (三)尚未取得登入空水廢毒管理資訊系統之管制編號及密碼者,請洽所 在縣市地方環保局申請管制編號及密碼,依核發之管制編號及密碼 登入本系統。

| 行政院環保<br>Environmental Pro<br>Executive Yuan R | 著<br>Testion Administration 空水廢毒管理資訊系統(EMS)                                                                                                    |                    |
|------------------------------------------------|----------------------------------------------------------------------------------------------------|--------------------|
| : 首頁                                           |                                                                                                    |                    |
| :: 首頁                                          |                                                                                                    |                    |
| ▶帳號登入                                          | ▶最新消息                                                                                                    | ▶申報作業              |
| 歡迎使用本申報系統,您尚<br>未登入<br> 登入 忘記密碼 <br>▶相關查訊區     | ●20070424 苗栗縣廢棄物再利用機構稽查 違規業者遭停工<br>苗栗地區事業廢棄物再利用機構深多,雖解決部分事業廢棄物最終<br>處理之問題,惟近來常發現有不肯業者,本身並無再利用能力,卻<br>仍收受並貯存大量事業廢棄物,致造成環境污染且易引起以災危害<br>公共安全,壞保署為督促從事業廢棄物再利用機構能確實遵守廢<br>棄物再利用規定,防止類似案件一再發生,特接續95年計畫再訂<br>定「96年度苗栗地區事業廢棄物再利用機構污染源專案稽查管制<br>計畫」,篩選續定61家業者進行現場查核其實際再利用情形。 | ● 綿賀料確認<br>///由比進今 |
| 歡迎便用本中報系統。<br>今天是:<br>2007年5月23日星期三<br>您所屬詳組:  | 該署統計今年第1季之稽查管制結果,共計稽查51廠次,查獲5家<br>有違反環保法令規定遭告發處分之案件,環保署說本次專案稽查發<br>相邊報之重項,有⇒完業未分則會廠區出入口法許略而、未休報定<br>♀20070507 網拍販售自國外攜入的環境衛生用藥,最高可罰30萬                                                                                                    | 水污系統<br>///由此進◇    |
|                                                | <ul> <li>①20070424 營建噪音管制方式大幅修正 有效提升稽查效率</li> <li>①20070424 環保署擴大列管GPS廢棄物清運車輛,將成為政府</li> </ul>                                                                                                    | 廢棄物系統<br>///由此進⇔   |

三、點選【基線資料確認】進行基線資料新增或更新。

(一)已有基線資料者,請確認基線資料之正確性;如有變更者,請進行 基線資料更新。

(二)新設事業或首次申請使用網路傳輸申請(報)作業者,請先新增基線

資料。該基線資料,於新增一筆申請(報)資料時,會自動轉入水 系統之基本資料中,無需重新輸入。

四、點選【水污系統】進行許可申請或定檢申報作業。

| 行政院環保<br>Environmental Pro<br>Executive Yuan R                                                                                   | 署<br>lection Administration 空水廢毒管理資訊系統(EM5)                                                                                                    |                              |
|----------------------------------------------------------------------------------------------------|----------------------------------------------------------------------------------------------------|------------------------------|
| : 首頁                                                                                                    |                                                                                                    |                              |
| :: 首頁                                                                                                    |                                                                                                    |                              |
| ≥帳號登入                                                                                                    | ≥最新消息                                                                                                    | ▶申報作業                        |
| <ul> <li>歓迎使用本申報系統,您尚<br/>未登入<br/>」登入」忘記密碼」</li> <li>●相關資訊區</li> <li>●初期日本申報系統,<br/>今天是:<br/>2007年5月23日星期三<br/>您所屬群組:</li> </ul> | <ul> <li>②20070424 苗栗縣廢棄物再利用機構稽查 違規業者遭停工</li> <li>苗栗地區事業廢棄物再利用機構家多,雖解決部分事業廢棄物最終<br/>處理之問題,惟近來常發現有不肖業者,本身並無再利用能力,卻<br/>仍收受並貯存大量事業廢棄物再利用機構能確實遵守廢<br/>棄物再利用規定,防止類似案件一再發生,特接續95年計畫再訂<br/>定「96年度苗栗地區事業廢棄物再利用機構活染源專案稽查管制<br/>計畫」,篩選鎖定61家業者進行現場查核其實際再利用情形。</li> <li>該署統計今年第1季之稽查管制結果,共計稽查51廠次,查獲5家<br/>有違反環保法令規定遭告發處分之案件,環保署說本次專案稽查發<br/>面違相之重頂,有○家業者公別當廠原出入口污染堅商,去你相完</li> <li>③20070507 網拍販售自國外攜入的環境衛生用藥,最高可罰30萬</li> </ul> | ● 建線資料確認<br>//由此進今<br>//由此進今 |
|                                                                                                    | <ul> <li>②20070424 營建噪音管制方式大幅修正 有效提升稽查效率</li> <li>③20070424 環保署擴大列管GPS廢棄物清運車輛,將成為政府</li> </ul>                                                                                                    | 廢棄物系統<br>///由此進⇔             |

(一)許可申請

1. 點選【許可申請】後,選取【新增】輸入本次申請資料。

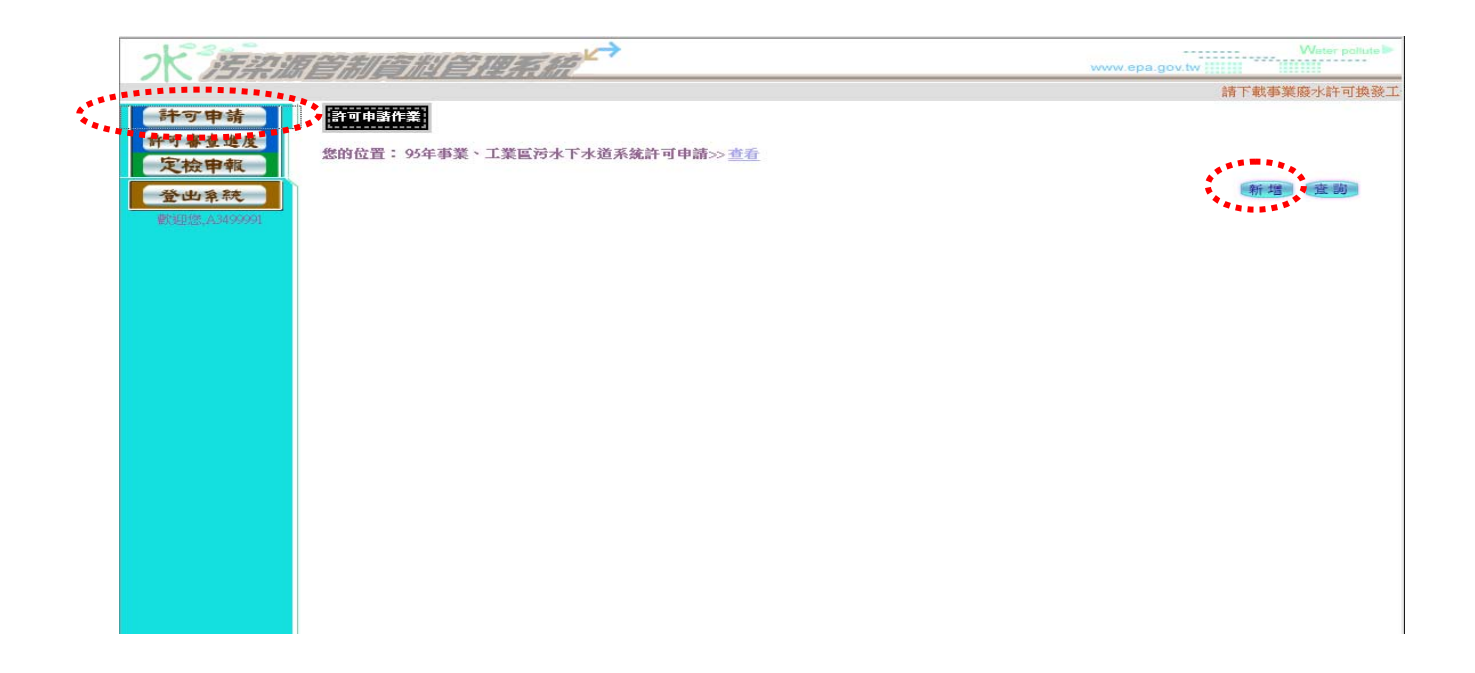

2. 選取【新增】後,本次新增或修正之「聯絡人及方式」資料,會由基線資料直接載入,請確認內容是否正確,並填寫本次申請日期、申請類別及所採行之水措等資料,填寫完成後點選【確定】,進行相關表單後續填寫作業。(申請表資料之操作與填寫方式請參閱「水污染防治網路傳輸申請(報)系統操作手冊」。)

| 您的位置: 95年事業 | 、指定地區或場所專用污水下水道系統許可申請>>新增>> <u>第二步(填享詳細資料)</u> |  |
|-------------|------------------------------------------------|--|
|-------------|------------------------------------------------|--|

| 管制編號             | A3499991 **                           |                               |                                                                                                    |                         |
|------------------|---------------------------------------|-------------------------------|----------------------------------------------------------------------------------------------------|-------------------------|
| 申請單位             | ∞公司                                   |                               |                                                                                                    |                         |
| 申請日期             | 096年12月13日 🔜 (年月)                     | 日請用/號或.號分隔)*                  | cik i                                                                                                    |                         |
| - 、聯絡人及方式        |                                       |                               |                                                                                                    |                         |
| (一)姓名            | vu/41                                 | **                            |                                                                                                    |                         |
| (二)電話            | 23117722                              |                               | **                                                                                                    |                         |
| (三)行動電話          | 0911011011                            |                               |                                                                                                    |                         |
| (四)博真電話          |                                       |                               |                                                                                                    |                         |
| (五)電子郵件地址        | 00@email.com.tw                       |                               |                                                                                                    |                         |
|                  | ·<br>☑ 設置廢(汚)水(前處理)                   |                               | □ 納入污水下水道系統                                                                                                    | □ 土壤處理                  |
|                  | □ 委託處理                                |                               | □ 設置海放流管                                                                                                    | □ 受託處理                  |
| 一、乐妪往今北海沈路边      |                                       |                               | □ 孫釋廢()法)→k                                                                                                    |                         |
| 措施及其他後續行為        | □ 深谙廢水箸理措施                            |                               | ☑ 排放至地面水體                                                                                                    | □ 通知综合细胞                |
| (可複選)**          |                                       |                               |                                                                                                    | 口儒权称百姓名                 |
|                  | □ 10 酸莱物清理法之规)                        | 正,问时另為申請廢棄                    | 砌                                                                                                    |                         |
|                  | 1 設置貯油場(設置貯油)<br>**(対置)之行為請確定與相對      | 場者應另填寫貯油場資:<br>對應之資料表相符       | 料表)                                                                                                    |                         |
|                  |                                       | □ 新申請 □ 登記                    | □ 重新申請 □ 共同申請                                                                                                    |                         |
|                  | □水污染防治措施計書                            |                               | 次, □ 展延第                                                                                                    | UT.                     |
|                  |                                       | □ 換發. □ 補發                    |                                                                                                    |                         |
|                  |                                       |                               | 自請 🔲 共同申請                                                                                                    |                         |
|                  | ✔ 排放地面水體許可                            | ☑ 総百葉 1                       |                                                                                                    |                         |
|                  |                                       | □ 換發, □ 補發                    |                                                                                                    |                         |
|                  |                                       | □ 新申請, □ 重新日                  | 申請, 🗌 共同申請                                                                                                    |                         |
|                  | □ 簡易排放許可                              | □ 參更第                         | 次, 🗌 展延第                                                                                                    |                         |
| 三、申請類別           |                                       | □ 換發, □ 補發                    |                                                                                                    |                         |
| (可複選)            |                                       | □ 新申請, □ 重新日                  | 申請, 🔲 共同申請                                                                                                    |                         |
|                  | □ 土壤處理許可証                             | □ 變更第                         | 次,□ 展延第                                                                                                    | 次                       |
|                  |                                       | □ 換發, □ 補發                    |                                                                                                    |                         |
|                  |                                       | □ 新申請, □ 重新日                  | 申請, 🗌 共同申請                                                                                                    |                         |
|                  | □ 貯留許可文件                              | □ 變更第                         | 次, 🗌 展延第                                                                                                    | 次                       |
|                  |                                       | □ 換發, □ 補發                    |                                                                                                    |                         |
|                  |                                       | 🔲 新申請, 🗌 重新日                  | 申請, 🔲 共同申請                                                                                                    |                         |
|                  | □ 稀釋許可文件                              | □ 變更第                         | 次, □展延第                                                                                                    | 次                       |
|                  |                                       | □換發,□補發                       |                                                                                                    |                         |
| 變更內容概述:(非屬申請變更者: | 免填)                                   |                               |                                                                                                    |                         |
| □ 基本資料 □ 水污染防治措施 | 或其他後續行為 □ 核准:                         | 量 🗌 處理設各單元功(                  | 能、操作參數                                                                                                    |                         |
| □ 涉及功能測試 □ 放流口或招 | <様□ □ 其他:                             |                               |                                                                                                    |                         |
|                  | □ 共同申請(此為多筆資                          | 料,於「確定存檔」後                    | ,再輸入資料)                                                                                                    |                         |
| 申請類型             | □ 申請展延者,切結所根<br>広→洪本/2月び所始附立          | 翰附之資料符合原許可<br>資料符合盾許可因效,      | 登記内容文件:<br>若有虛偽情事,頗自負任何法律                                                                                                    | 皮賠償,恐口證無憑。              |
|                  | 19% AB BH AB / A HA VE FIT TOY DOI 10 | E AMERICAN EN LAS EN LAS PARA | the second second | ACCORDENTS AND BUILDING |

系統提供歷史資料複製功能,可選擇原有申請資料直接複製,減少資料輸入時間。

| <b></b>                               | 電污水下水道系統許可                                                                                                    | 「申請≫ <u>查看</u>             |             | 本次新增之申請資料           |
|---------------------------------------|----------------------------------------------------------------------------------------------------|----------------------------|-------------|---------------------|
| /#*9-5-<br>/J**#6                     | · /// 프네스트 8년<br>1917년 - 1919년 - 1919년 - 1919년 - 1919년 - 1919년 - 1919년 - 1919년 - 1919년 - 1919년 - 1919년 - 1919년 - 1919년 - 1919년 - |                            | <b>子前子心</b> |                     |
| 1 A3499                               | 991                                                                                                    | 00公司                       |             | 096年12月13日          |
| 2 A3499                               | 991                                                                                                    | ∞公司                        |             | 096年10月9日           |
|                                       |                                                                                                    |                            |             |                     |
|                                       |                                                                                                    |                            |             |                     |
| 「申請作業                                 |                                                                                                    |                            |             | a. 點選原有許可申請資        |
| ************************************* | 可法才下才没名效共同                                                                                                    | 由誌、、本美                     |             |                     |
| <u>四日・ 27</u> 年尹朱、工朱                  | E17小1小2示别計型                                                                                                    | 甲酮乙基相                      |             |                     |
| 管制編號                                  | A3499991                                                                                                    |                            |             |                     |
| 申請單位                                  | 00公司                                                                                                    |                            |             |                     |
| 申請日期                                  | 096年12月13日                                                                                                    |                            |             |                     |
| 聯絡人及方式                                |                                                                                                    |                            |             |                     |
| (一)姓名                                 | 姓名1                                                                                                    |                            |             |                     |
| (二)電話                                 | 22111122                                                                                                    |                            |             |                     |
| (三)行動電話                               | 0911001001                                                                                                    |                            |             |                     |
| (四)傳真電話                               |                                                                                                    |                            |             |                     |
| (五)電子郵件地址                             | 00@email.com.tw                                                                                                    |                            |             |                     |
| 二、所採行之水污染防治<br>及其他後續行為(可複選)           | 設置廢(污)水(前)處理設<br>排放至地面水體                                                                                                    | 施                          |             |                     |
|                                       | 水污染防治措施計                                                                                                    | 盘                          |             |                     |
|                                       | ◇ 排放地面水體許可                                                                                                    | 證                          | 新申請         |                     |
|                                       | 簡易排放許可文件                                                                                                    |                            |             |                     |
|                                       | 土壤處理許可証                                                                                                    |                            |             |                     |
| 二、甲請類別(可復選)                           |                                                                                                    |                            |             |                     |
|                                       | 稀釋許可文件                                                                                                    |                            |             |                     |
|                                       | 総重丙效概述: (非属由)                                                                                                    | 諸織軍者免債)                    |             |                     |
|                                       | 由諸類型                                                                                                    | 4H3CX: H7,0947             |             |                     |
|                                       | THRACE                                                                                                    |                            | 资料员物        |                     |
|                                       |                                                                                                    | 其本資料                       | 5411110     | 水污染防治措施资料。詹姆        |
| 的水(前)處理設施                             |                                                                                                    | 座(活)水腔翅                    |             | (1) シャルショコカの見いていたの) |
| A AT LEAST ALL ARRANGED AND ALL A     |                                                                                                    | 腐污沙水排放土壤                   | h. 點選複製     | 功能                  |
| 初水委託處理                                |                                                                                                    | 油牧综合經營                     |             |                     |
| i)水委託處理<br>廢水                         |                                                                                                    | and a second second second |             |                     |
| 別水委託處理<br>廢水<br>地面水體放流口               |                                                                                                    | 納入污水下水道到                   | 系統或污水下水道推放口 | 廢(汚)水貯油場            |

點選【複製】後,請輸入管制編號及收件日期,並選取【開始複製】,系統自動會將原有申請資料複製至新申請檔案,使用者再進入修正本次異動資料即可 完成輸入作業。

| 資料複製方式          | 群組資料複製 🗸                           |
|-----------------|------------------------------------|
| 国资料             | 管制編號:A3499991                      |
| 尽具件             | 申請日期 : 006年9月30日                   |
| <b>新</b> 漆料     | 管制編號: A3499991                     |
|                 | 申請日期: 96.12.13 III (半月日請用 /號或.號分隔) |
| 開始複製工取消力        | 文楽                                 |
| *************** |                                    |

申請資料輸入完成後,於資料上傳前,可先點選【初步檢視】,系統將做初步的完整性及合理性篩選,提供結果表供參考。

許可申諸作業

您的位置: 95年事業、工業區污水下水道系統許可申請>> 查看

| 管制编制                                                                                                    | ₽ A 3400001                                                                                                    |                                                                                                    |                                                                                                    |                                                                                                    |                                                                                                    |
|----------------------------------------------------------------------------------------------------|----------------------------------------------------------------------------------------------------|----------------------------------------------------------------------------------------------------|----------------------------------------------------------------------------------------------------|----------------------------------------------------------------------------------------------------|----------------------------------------------------------------------------------------------------|
| 申請單位                                                                                                    | 7 00公司                                                                                                    |                                                                                                    |                                                                                                    |                                                                                                    |                                                                                                    |
| 由諸日期                                                                                                    | I 096年12月13日                                                                                                    | ł                                                                                                    |                                                                                                    |                                                                                                    |                                                                                                    |
| 、膳慾人び方式                                                                                                    | 000-110/110 -                                                                                                    | 4                                                                                                    |                                                                                                    |                                                                                                    |                                                                                                    |
| 1996日ノレンション (                                                                                                    | 2. 姓名1                                                                                                    |                                                                                                    |                                                                                                    |                                                                                                    |                                                                                                    |
| (一)注:(一)(二)(金)(二)(金)(二)(金)(二)(金)(二)(金)(二)(金)(二)(金)(二)(金)(二)(金)(二)(金)(二)(金)(二)(金)(3)(3)(3)(3)(3)(3)(3)(3)(3)(3)(3)(3)(3)                                                                                                    | ∓ 20111100                                                                                                    |                                                                                                    |                                                                                                    |                                                                                                    |                                                                                                    |
|                                                                                                    | ■ 22111122<br>€ 0011001001                                                                                                    |                                                                                                    |                                                                                                    |                                                                                                    |                                                                                                    |
| (二)1199 电副<br>(四)使声音音                                                                                                    | 1 0911001001                                                                                                    |                                                                                                    |                                                                                                    |                                                                                                    |                                                                                                    |
| (四)時具电調                                                                                                    | 4<br>1 0000                                                                                                    | 1                                                                                                    |                                                                                                    |                                                                                                    |                                                                                                    |
| (五)电丁期件地別                                                                                                    |                                                                                                    | 1.TW                                                                                                    |                                                                                                    |                                                                                                    |                                                                                                    |
| 、肝张行之水污柴防治<br>海及其他後續行為/可複潔                                                                                                    | ■ 設直機(汚)水(<br>● 推放至地面水                                                                                                    | 刖)處埋設施<br>:體                                                                                                    |                                                                                                    |                                                                                                    |                                                                                                    |
| B105410180901349(131808                                                                                                    | 小法法院                                                                                                    | ~~~                                                                                                    |                                                                                                    |                                                                                                    |                                                                                                    |
|                                                                                                    |                                                                                                    | 11日1日20日1日                                                                                                    | <u> </u>                                                                                                    |                                                                                                    |                                                                                                    |
|                                                                                                    | * 19F/IX-1151                                                                                                    |                                                                                                    | 初中間                                                                                                    |                                                                                                    |                                                                                                    |
|                                                                                                    | 間易排放                                                                                                    | 計列文件                                                                                                    |                                                                                                    |                                                                                                    |                                                                                                    |
| 三、申請類別(可複選                                                                                                    | :) 土壤處理語                                                                                                    | 许可証                                                                                                    |                                                                                                    |                                                                                                    |                                                                                                    |
|                                                                                                    | 貯留許可う                                                                                                    | 文件                                                                                                    |                                                                                                    |                                                                                                    |                                                                                                    |
|                                                                                                    | 稀釋許可了                                                                                                    | て件                                                                                                    |                                                                                                    |                                                                                                    |                                                                                                    |
|                                                                                                    | 變更內容概述                                                                                                    | :(非屬申請變更者免填)                                                                                                    |                                                                                                    |                                                                                                    |                                                                                                    |
|                                                                                                    | 申請類型                                                                                                    |                                                                                                    |                                                                                                    |                                                                                                    |                                                                                                    |
|                                                                                                    |                                                                                                    |                                                                                                    | 資料內容                                                                                                    |                                                                                                    |                                                                                                    |
|                                                                                                    |                                                                                                    | 基本資料                                                                                                    |                                                                                                    | 水清染防                                                                                                    | 治措施資料/彙總                                                                                                    |
| 刮水(前)處理設施                                                                                                    |                                                                                                    | 廢(清)水貯留                                                                                                    |                                                                                                    | 廢(清)-k1                                                                                                    | 可收使用                                                                                                    |
| 刮水委託處理                                                                                                    |                                                                                                    | 藤(清)水北加土                                                                                                    | 上壤                                                                                                    | 同管線排                                                                                                    | 放於海洋                                                                                                    |
| tork and the second second sec |                                                                                                    | 温粉综合细带                                                                                                    | AB - V                                                                                                    | No is off the                                                                                                    | incord Part 1                                                                                                    |
| があると思います。                                                                                                    |                                                                                                    | 「「「「「「」」」の「「」」「「」」」「「」」」「「」」」「「」」」「「」」                                                                                                    | 渞系统或污水下水渞排放□                                                                                                    | 臨び売りませ                                                                                                    | <sub>貯油場</sub>                                                                                                    |
| 2、11月11日1月20人1/11日<br>2、11月11日1月20人1/11日                                                                                                    | 妙丰                                                                                                    | レンスインストレインス<br>コレン学が現在のムイモモ                                                                                                    | ₩計畫時約1711/122FWX□<br>W計畫時約17日時分伊格校書                                                                                                    | 158C (C \$ 1/15)                                                                                                    | U 194 80                                                                                                    |
| L-A · () · × 2<br>)                                                                                                    | ] 🏠 🔎 搜尋                                                                                                    | 📩 我的最爱 🥹 🔗 -                                                                                                    | 新增 枝梨 修改 删除                                                                                                    | <u>初步檢視</u> 確認                                                                                                    | &上 傳 타 한 커 印 査<br>(전 한 전 한                                                                                                    |
| ≥-ā · Ə · × 2<br>><br>×       ×       ×       ×       ×       ×       ×       ×       ×       ×       ×       ×       ×       ×       ×       ×       ×       ×       ×       ×       ×       ×       ×       ×       ×       ×       ×       ×       ×       ×       ×       ×       ×                                                                                                           | ] <b>{}</b> $ ho$ iya<br>] <b>[]</b> [] [] []                                                                                                    |                                                                                                    |                                                                                                    | 初步檢視                                                                                                    | 소上傳 타민커印 호<br>····································                                                                                                    |
| ⊥-¤ • ⊙ · × 2<br>»<br>K <i>IBAMEN</i>                                                                                                    | ] <b>〈〉</b> 〉 按尋<br><i>計算計出 首</i><br>中請作業 計可發                                                                                                    | ★ 我的最爱 ② ②  ★ 我的最爱 ② ③  ★ # # # # # # # # # # # # # # # # # # #                                                                                                    | 新增 複製 修改 删除                                                                                                    | 初步 檢視                                                                                                    | 3上. 傳 ●許可列印 定<br>▼ ● 移<br>Water poly<br>v.tw ####################################                                                                                                    |
|                                                                                                    | ] <b>《</b> 〕 》 搜尋<br><u>引<i>信</i> 计别 信</u><br>(申請作業) 許可容                                                                                                    | ☆ 我的最爱                                                                                                    | 新增 複製 修改 副除                                                                                                    | 初步檢視<br>確認<br>www.epa.go<br>E相腸資料共?恆檔案系統問題                                                                                                    | <u>오</u> 上 傳 타 평 커 印 호<br>(전 공 명 · · · · · · · · · · · · · · · · · ·                                                                                                    |
| 上一頁 • ② · × 2<br>2<br>2<br>2<br>2<br>3<br>2<br>3<br>3<br>3<br>3<br>3<br>3<br>3<br>3<br>3<br>3<br>3<br>3<br>3                                                                                                    | ]      分                                                                                                    | ★的最愛 ④ ⊗・ ★約歳愛 ● ★ ★<                                                                                                    | 新增 複製 修改 副除                                                                                                    | 初步 檢視                                                                                                    | <u>る上</u> 律<br>計可列印<br>査<br>Water pol<br>v.tw<br>器前 聯絡電話:(02)2775-3919,fax<br>国<br>国<br>国<br>国<br>国<br>国<br>国<br>国<br>国<br>国<br>国<br>国<br>国                                                                                                    |
| 上一頁 • ② · × 2<br>2<br>2<br>第年J現況<br>許可注案<br>定社由年初                                                                                                    | ☆                                                                                                    | ★約晶量 ④ ⊗・ ★約晶量 ● ⊗・ ★★★★★★★★★★★★★★★★★★★★★★★★★★★★★★★★★★                                                                                                    | 新增 複製 修改 副除<br>② 图 · 」                                                                                                    | 初步檢視<br><sup>確認</sup><br>www.epa.go<br>組腸資料共?個檔案系統問題                                                                                                    | SL 傳 許可列印 度<br>✓ ● 8<br>Water poli<br>v.tw ####################################                                                                                                    |
| 上一頁 · ② · × 2<br>2<br>2<br>第年J現況<br>許可注案<br>定檢申報<br>其他申報                                                                                                    | 〕 <b>☆</b>                                                                                                    | ☆ 新的最重                                                                                                    | 新增 複製 修改 副除                                                                                                    | 初步檢視 · 確認                                                                                                    | SL 傳 許可列印 達<br>✓ ● び<br>Water port<br>W.tw ####### (02)2775-3919,fax<br>二一頁 ○                                                                                                    |
| 上-頁 · () · ×) ()<br>)<br>)<br>)<br>)<br>)<br>)<br>)<br>)<br>)<br>)<br>)<br>)<br>)<br>)<br>)<br>)<br>)<br>)                                                                                                    | ○ 授章 ● 授章 ● 授章 ● 伊藤作業 第•9条 ● 公式: 95年事業、 ● 公式: 95年事業、 ● 有下                                                                                                    | ☆ 新的最新 ② ②・                                                                                                    | 新增 複製 修改 副除<br>② 图 · 」 ② ③<br>C作範疇界定及新增事業輔導考核系統研商說明會編<br>高>> 後視結果表>> 新進<br>不合理,請再確認!欲返回<br>与染防治措施計畫及許可申請表」後                                                                                                    | 初步檢視<br>www.epa.go<br>期間資料共個檔案,系統問題<br>]系統,請點選上<br>發視結果表                                                                                                    | SL 傳 許可列印 達<br>Water poil<br>Water poil<br>Wa |
| 上-頁 · () · × ()<br>)<br>)<br>)<br>)<br>)<br>)<br>)<br>)<br>)<br>)<br>)<br>)<br>)<br>)<br>)<br>)<br>)<br>)                                                                                                    | ○ // 按尋 // // // // // // // // // // // // //                                                                                                    | ☆ 戦的最愛 ② ⊗・                                                                                                    | 新增 複製 修改 副除<br>② 図 · 」 ② ③<br>C作範疇界定及新增事業輔導考核系統研商說明會語<br>高>> 後視結果表>> 新進<br>不合理,請再確認!欲返回<br>5染防治措施計畫及許可申請表」核                                                                                                    | 初步                                                                                                    | 42上傳                                                                                                    |
| 上-頁 · () · × ()<br>· · · · · · · · · · · · · · · · · · ·                                                                                                     | ○ 按尋 ● 按尋 ● 使尋 ● 「「」」」」 ● 「」」」 ● 「」」」 ● 「」」 ● 「」 ● 「」 ● 「」                                                                                                    | ☆ 新的最愛                                                                                                    | 新增 複製 修改 副除<br>② 回 · 」 ② ③<br>C作範疇県定及新增事業輔導考核系統研商説明會編<br>高>> 後視結果表>> 新進<br>不合理,請再確認!欲返回<br>与染防治措施計畫及許可申請表」核                                                                                                    | 初步 檢視<br>www.epa.go<br>期間資料共何檔案,系統問題<br>]系統,請點選上<br>發視結果表                                                                                                    | 42上傳                                                                                                    |
| 上-頁 · () · × ()<br>· · · · · · · · · · · · · · · · · · ·                                                                                                     | ○ 按尋 ● 按尋 ● 使尋 ● 「「」」」」 ● 「」」」 ● 「」」」 ● 「」」 ● 「」 ● 「」 ● 「」 <td>☆ 新的最愛</td> <td>新增 複製 修改 副除</td> <td>初步檢視<br/>www.epa.go<br/>期間資料共個檔案,系統問題<br/>]系統,請點選上<br/>發視結果表</td> <td>SL: 傳 許可列印 達<br/>Water poil<br/>Water poil<br/>W</td> | ☆ 新的最愛                                                                                                    | 新增 複製 修改 副除                                                                                                    | 初步檢視<br>www.epa.go<br>期間資料共個檔案,系統問題<br>]系統,請點選上<br>發視結果表                                                                                                    | SL: 傳 許可列印 達<br>Water poil<br>Water poil<br>W |
|                                                                                                    | ○ / / / / / / / / / / / / / / / / / / /                                                                                                    | ★ 株的最要 ② ②・ ★ 株的最要 ② ②・ ★ 株式 ● ● ● ● ● ● ● ● ● ● ● ● ● ● ● ● ● ●                                                                                                    | 新增 複製 修改 副除                                                                                                    | 初步檢視<br>www.epa.go<br>期間資料共個檔案.所統問題<br>]系統,請點選上<br>發視結果表                                                                                                    | 42上傳                                                                                                    |
| L-頁 · · · · · · · · · · · · · · · · · · ·                                                                                                    | ○ 按尋     ○ 按尋     ○     ○     □     □     □     □     □     □     □     □     □     □     □     □     □     □     □     □     □     □     □     □     □     □     □     □     □     □     □     □     □     □     □     □     □     □     □     □     □     □     □     □     □     □     □     □     □     □     □     □     □     □     □     □     □     □     □     □     □     □     □     □     □     □     □     □     □     □     □     □     □     □     □     □     □     □     □     □     □     □     □     □     □     □     □     □     □     □     □     □     □     □     □     □     □     □     □     □     □     □     □     □     □     □     □     □     □     □     □     □     □     □     □     □     □     □     □     □     □     □     □     □     □     □     □     □     □     □     □     □     □     □     □     □     □     □     □     □     □     □     □     □     □     □     □     □     □     □     □     □     □     □     □     □     □     □     □     □     □     □     □     □     □     □     □     □     □     □     □     □     □     □     □     □     □     □     □     □     □     □     □     □     □     □     □     □     □     □     □     □     □     □     □     □     □     □     □     □     □     □     □     □     □     □     □     □     □     □     □     □     □     □     □     □     □     □     □     □     □     □     □     □     □     □     □     □     □     □     □     □     □     □     □     □     □     □     □     □     □     □     □     □     □     □     □     □     □     □     □     □     □     □     □     □     □     □     □     □     □     □     □     □     □     □     □     □     □     □     □     □     □     □     □     □     □     □     □     □     □     □     □     □     □     □     □     □     □     □     □     □     □     □     □     □     □     □     □     □     □     □     □     □     □     □     □     □     □     □     □     □     □     □     □     □     □     □     □     □     □     □     □     □     □     □     □     □     □     □     □     □     □     □     □     □     □     □     □                                                                                                    | ★ 地場要 ② ②・ ★ 地場要 ② ②・ ★ 本部 ★ 本部 ★ 本 ★ 本 ★ 本 ★ 本 ★ 本 ★ 本 </td <td>●新增 複製 ●改 ●除 ● ● ● ② ● ● ○ ② ● ● ○ ○ ○ ○ ○ ○ ○ ○ ○ ○</td> <td>初步檢視<br/>www.epa.go<br/>期間資料共個檔案.所統問題<br/>]系統,請點選上<br/>發視結果表</td> <td></td>                                                                                                    | ●新增 複製 ●改 ●除 ● ● ● ② ● ● ○ ② ● ● ○ ○ ○ ○ ○ ○ ○ ○ ○ ○                                                                                                    | 初步檢視<br>www.epa.go<br>期間資料共個檔案.所統問題<br>]系統,請點選上<br>發視結果表                                                                                                    |                                                                                                    |
| L-頁 · · · · · · · · · · · · · · · · · · ·                                                                                                    | <ul> <li>一 搜尋</li> <li>中事作業(許可認<br/>位置: 95年事業、<br/>有下</li> <li>申請項目」檢<br/>類別</li> <li>申請項目</li> </ul>                                                                                                    | ★ 地場要 ● ○・ ★ 地場要 ● ○・ ★ 単本 ● ○・ ★ ● ○ ★ ● ○ ★ ● ● ● ● ● ● ● ● ● ● ● ● ● ● ● ● ● ● ●                                                                                                    | ● ● ● ● ● ● ● ● ● ● ● ● ● ● ● ● ● ● ●                                                                                                    | 初步檢視<br>www.epa.go<br>期間資料共個檔案.承統問題<br>1系統,請點選上<br>發視結果表                                                                                                    | SL: 傳 許可列印 定<br>▼ 78<br>Water poly<br>Water poly<br>Water p |
| t-頁 · · · × · · · · · · · · · · · · · · ·                                                                                                    | <ul> <li>         ・・・・・・・・・・・・・・・・・・・・・・・・・・・・・</li></ul>                                                                                                    | ★約場番 ④ ⊗・ ★約場番 ● ⊗・ 「「「「「「「」」」」」 「「」」」 「「」」」 「」」 「」」 「」」 「」」 「」」 「」」 「」」 「」」 「」」 「」」 「」」 「」」 「」」 「」」 「」」 「」」 「」」 「」」 「」」 「」」 「」」 「」」 「」」 「」」 「」」 「」」 「」」 「」」 「」」 「」」 「」」 「」」 」                                                                                                    | ●新增 複製 ●改 ●除 ● ● ● ○ ○ ○ ○ ○ ○ ○ ○ ○ ○ ○ ○ ○ ○ ○ ○ ○                                                                                                    | 初步 按視                                                                                                    | SL: 傳 許可列印 定<br>▼ 7<br>Water poly<br>Water poly<br>Water po |
| L-頁     X       小明現況       一方       小明現況       一方       一方       二       一方       一方       一方       一方       一方       「方       「方       「方       「方       「方       「方       「方       「方       「方       「方                                                                                                    | <ul> <li>         ・・・・・・・・・・・・・・・・・・・・・・・・・・・・・</li></ul>                                                                                                    | ★約場番 ④ ⊗・ ★約場番 ● ⊗・ 「「「「「「「」」」」」 「「」」」 「」「」」」 「」」 「」」 」 」 」 」 」 」 」 」 」 」 」 」 」 」 」 」 」 」 」 」 」 」 」 」 」 」 」 」 」 」 」 」 」 」 」 」 」 」 」 」 」 」 」 」 」 」 」 」 」 」 」 」 」 」 」 」 」 」 」 」 」 」 」 」 」 」 」 」 」 」 」 」 」 」 」 」 」 」 」 」 」 」 」 」 」 」 」 」 」 」 」 」 」 」 」 」 」 」 」 」 」 」 」 」 」 」 」 」 」 」 」 」 」 」 <                                                                                                    | ●新增 被整 ●改 ●除 ● ● ● ○ ○ ○ ○ ○ ○ ○ ○ ○ ○ ○ ○ ○ ○ ○ ○ ○                                                                                                    | 初步                                                                                                    | 3上. 傳 許可列印 定       ● 時可列印     定       ● 時可列印     定       ● 時可列印     定       ● 時可列印     定       ● 時可列印     定                                                                                                    |
|                                                                                                    | ○ 按尋 (中基作業) 許可容 (中基作業) 許可容 (中基作業) 許可容 (中基作業) 許可容 (市工業) 許可容 (市工業) 非常 (市工                                                                                                    | ★約晶度 ④ ②・ ★約晶度 ④ ③・ 「「「「「「「」」」」」 「「」」」 「「」」」 「」」 「」 「」」 「」」 「」」 「」」 「」」 「」」 「」」 「」」 「」」 「」」 「」」 「」」 「」」 「」 「」」 「」」 「」」 「」」 「」 「」 「」 「」 「」」 「」 「」 「」 「」 「」 「」 「」 「」 「」 「」 「」 「」 「」 「」 「」 「」 「」 「」 「」 「」 「」 「」 「」 「」 」 」 」 」 」 」 」 」 」 」 」 」 」 」 」 」 」 」 」 」 」 」 」 」 」 」 」 」 」 」 」 」 」 」 」 」 」 」 」 」 」 」 」 」 」 」 」 」 」 」 」 」 」 」 」 」 」 」 」                                                                                                     | ●新增 被整 ●改 ●除 ● ● ● ◎ ◎ ● ● ◎ ◎ ● ● ◎ ◎ ● ● ◎ ◎ ● ● ◎ ◎ ● ● ◎ ◎ ● ● ◎ ◎ ● ● ◎ ◎ ● ● ◎ ◎ ● ● ◎ ◎ ● ● ◎ ◎ ● ● ◎ ◎ ● ● ◎ ◎ ● ● ◎ ◎ ● ● ◎ ◎ ● ● ◎ ◎ ● ● ◎ ◎ ● ● ◎ ◎ ● ● ◎ ◎ ● ● ◎ ◎ ● ● ○ ◎ ● ● ○ ● ◎ ● ● ○ ● ○                                                                                                    | <ul> <li>初步 檢視</li> <li>峰 確 就</li> <li>www.epa.go</li> <li>mail and a state of the state of the state of</li></ul> |                                                                                                    |
|                                                                                                    | 〕                                                                                                    | <ul> <li>☆ 執助最愛 ④ ○・</li> <li></li></ul>                                                                                                    | ●新增 被整 ●改 ●除 ● ● ● ◎ ◎ ● ● ◎ ◎ ● ● ◎ ◎ ● ● ◎ ◎ ● ● ◎ ◎ ● ● ◎ ◎ ● ● ◎ ◎ ● ● ◎ ◎ ● ● ◎ ◎ ● ● ◎ ◎ ● ● ◎ ◎ ● ● ◎ ◎ ● ● ◎ ◎ ● ● ◎ ◎ ● ● ◎ ◎ ● ● ◎ ◎ ● ● ◎ ◎ ● ● ◎ ◎ ● ● ◎ ◎ ● ● ◎ ◎ ● ● ◎ ● ◎ ● ● ● ● ● ● ● ● ● ● ● ● ● ● ● ● ● ● ● ●                                                                                                    | <ul> <li>初步 檢視</li> <li>確認</li> <li>www.epa.go</li> <li>mww.epa.go</li> <li>mwww.epa.go</li> <li>mww.epa.go</li> <li>mww</li></ul>                                                                                                    | 42上 傳                                                                                                    |
| 上一頁 ◆ ② ★ 】  ★ ② 方子子 湖倉部 ★ ③ 方子子 湖倉部 ★ ③ 方子子 湖倉部 ★ ③ 方子子 湯 ★ ○ 方子子 湯 ★ ○ 方子子 湯 ★ ○ 方子子 湯 ★ ○ 方子子 湯 ★ ○ 方子子 ※ ★ ○ 方子子 ※ ★ ○ う子子 ※ ★ ○ う子 ※ ★ ○ う子子 ※ ★ ○ う子 ※ ★ ○ う子 ※ ★ ○                                                                                                    | 〕<br>☆<br>↓<br>↓<br>↓<br>↓<br>↓<br>↓<br>↓<br>↓<br>↓<br>↓<br>↓<br>↓<br>↓                                                                                                    | <ul> <li>★約晶要 ④ ⊗・</li> <li>請下載事業廢水許可換發工</li> <li>講下載事業廢水許可換發工</li> <li>工業 医污水下水道許可申請</li> <li>「引資料缺漏或」</li> <li>「水沼</li> <li>(小沼</li> <li>(小沼</li> <li>(小沼</li> <li>(一)姓名</li> <li>(二)満婚電話</li> <li>(二)満婚電話</li> <li>(二)満婚電話</li> <li>(二)満婚電話</li> <li>(二)満婚電話</li> <li>(二)満婚電話</li> <li>(二)満婚電話</li> <li>(二)満婚電話</li> <li>(二)満婚電話</li> <li>(二)満婚電話</li> <li>(二)満婚電話</li> <li>(二)満婚電話</li> </ul>                                                                                                    | ●新增 被整 ●改 ●除 ● ● ● ◎ ◎ ● ● ◎ ◎ ● ● ◎ ◎ ● ● ◎ ◎ ● ● ◎ ◎ ● ● ◎ ◎ ● ● ◎ ◎ ● ● ◎ ◎ ● ● ◎ ◎ ● ● ◎ ◎ ● ● ◎ ◎ ● ● ◎ ◎ ● ● ◎ ◎ ● ● ◎ ◎ ● ● ◎ ◎ ● ● ◎ ◎ ● ● ◎ ◎ ● ● ◎ ◎ ● ● ◎ ◎ ● ● ◎ ◎ ● ● ◎ ● ◎ ● ● ● ● ● ● ● ● ● ● ● ● ● ● ● ● ● ● ● ●                                                                                                    | <ul> <li>初步 檢視</li> <li>確認</li> <li>www.epa.go</li> <li>Miłłłiżłł,*/@檔案系統問題</li> <li>I系統,請點選上</li> <li>放視結果表</li> </ul>                                                                                                    | SL: 傳 許可列印 定<br>○ 秋<br>Water poly<br>Water poly<br>Water po |
| t-頁·<br>》<br>第一項·<br>》<br>第二章<br>》<br>》<br>第二章<br>》<br>》<br>》<br>》<br>》<br>》<br>》<br>》<br>》<br>》<br>》<br>》<br>》<br>》<br>》<br>》<br>》<br>》<br>》                                                                                                    | ○ 按尋 (仲基作業)許可容 (仲基作業)許可容 位置:95年事業、 有下 申請項目」檢編號: 類別 申請項目                                                                                                    | ★ 執助最愛 ② ②・ ★ 執助最愛 ② ②・ 第二次第二次第二次第二次第二次第二次第二次第二次第二次第二次第二次第二次第二次第                                                                                                    | ●新增 被整 ●改 ●除 ● ● ● ② ● ● ○ ② ● ● ○ ② ● ● ○ ○ ○ ○ ○ ○                                                                                                    | <ul> <li>初步 検視</li> <li>確認</li> <li>www.epa.go</li> <li>第相關資料共?個檔案系統問題</li> <li>1系統,請點選上</li> <li>資視結果表</li> </ul>                                                                                                    | SL: 傳 許可列印 定<br>○ 秋<br>Water poly<br>Water poly<br>Water po |
| 上-頁 · () × ()<br>外現況<br>可称現況<br>可称現況<br>可称現況<br>可称現況<br>可称現況<br>で一葉<br>一葉<br>一葉<br>一葉<br>一葉<br>一葉<br>一葉<br>一葉<br>一葉<br>一葉                                                                                                    | 〕                                                                                                    | ☆ 執的最愛                                                                                                    | ● ● ● ● ● ● ● ● ● ● ● ● ● ● ● ● ● ● ●                                                                                                    | <ul> <li>初步 検視</li> <li>確認</li> <li>www.epa.go</li> <li>助報開資料共?個檔案系統問題</li> <li>1系統,請點選上</li> <li>資視結果表</li> </ul>                                                                                                    | SL: 傳 許可列印 定<br>○ 58<br>Water poly<br>viv []<br>·<br>·<br>·<br>·<br>·<br>·<br>·<br>·<br>·<br>·<br>·<br>·<br>·                                                                                                    |
| 上-頁 · () × ()<br>和切現況<br>予約功現況<br>下可性常<br>一般中報<br>一般中報<br>一般中和一一一一一一一一一一一一一一一一一一一一一一一一一一一一一一一一一一一                                                                                                    | 〕                                                                                                    | ★ 執助暴愛 ② ②・ 第下載事業慶水許可換發工 第下載事業慶水許可換發工 第二業 (○)が本下水道許可申請 万川資料 (快)漏 或 「水注 7月(資料) (快)漏 或 7月(資料) (快)漏 或 7月(1) 7月(1)                                                                                                    | 新增 收聚 修改 副除                                                                                                    | <ul> <li>初步 検視</li> <li>確認</li> <li>www.epa.go</li> <li>助研究の、研究の、</li> <li>助研究の、</li> <li>助研究の、</li> <li>「新點選上</li> <li>助研究の、</li> <li>「「」」」」」」</li> </ul>                                                                                                    | SL: 傳 許可列印 並<br>Water poly<br>Water poly<br>W |
| 上一頁 · () × ()<br>和現況<br>可加現況<br>可加度<br>可加度<br>可加度<br>可加度<br>可加度<br>可加度<br>可加度<br>可加度                                                                                                    | ○ 按尋 ○ 按尋 ● 按尋 ● 「申請作業】許可容 ○ 位置: 95年事業、 ● 有下 ● 請項目 」 檢 編號: 或系統名稱: 日期: 類別 申請項目                                                                                                    | ★ 執助最爱 ② ② ★ 執助最爱 ② ③ 第下載事業廢水許可換發工 第下載事業廢水許可換發工 第二業 區污水下水道許可申請 7) 資料 缺 漏 或 7) 資料 缺 漏 或 「水汪 7) 資料 缺 漏 或 7) 資料 缺 漏 或 7 7, 水汪 7, 水汪 7, 水江 7, 水江 7                                                                                                    | ●新增 複製 ●改 副除 ● ● ● ② ◎ ○ ● ○ ② ◎ C作範疇界定及新增事業輔導考核系統研商說明會歸 高>> 卷視結果表>> 新增 不合理,請再確認!欲返回 5染防治措施計畫及許可申請表」核 ● ● ● ● ● ● ● ● ● ● ● ● ● ● ● ● ● ● ●                                                                                                    | <ul> <li>初步 検視</li> <li>確認</li> <li>www.epa.gc</li> <li>Milligiqițț/個檔案系統問題</li> <li>1系統,請點選上</li> <li>資視結果表</li> </ul>                                                                                                    | SL: 傳 許可列印 逆<br>Water poly<br>Water poly<br>W |
| 上一頁 · · · · · · · · · · · · · · · · · · ·                                                                                                    | ○ 次    按尋     ○    按尋     ○     □     □     □     □     □     □     □     □     □     □     □     □     □     □     □     □     □     □     □     □     □     □     □     □     □     □     □     □     □     □     □     □     □     □     □     □     □     □     □     □     □     □     □     □     □     □     □     □     □     □     □     □     □     □     □     □     □     □     □     □     □     □     □     □     □     □     □     □     □     □     □     □     □     □     □     □     □     □     □     □     □     □     □     □     □     □     □     □     □     □     □     □     □     □     □     □     □     □     □     □     □     □     □     □     □     □     □     □     □     □     □     □     □     □     □     □     □     □     □     □     □     □     □     □     □     □     □     □     □     □     □     □     □     □     □     □     □     □     □     □     □     □     □     □     □     □     □     □     □     □     □     □     □     □     □     □     □     □     □     □     □     □     □     □     □     □     □     □     □     □     □     □     □     □     □     □     □     □     □     □     □     □     □     □     □     □     □     □     □     □     □     □     □     □     □     □     □     □     □     □     □     □     □     □     □     □     □     □     □     □     □     □     □     □     □     □     □     □     □     □     □     □     □     □     □     □     □     □     □     □     □     □     □     □     □     □     □     □     □     □     □     □     □     □     □     □     □     □     □     □     □     □     □     □     □     □     □     □     □     □     □     □     □     □     □     □     □     □     □     □     □     □     □     □     □     □     □     □     □     □     □     □     □     □     □     □     □     □     □     □     □     □     □     □     □     □     □     □     □     □     □     □     □     □     □     □     □     □     □     □     □     □     □     □     □     □     □     □     □     □     □     □     □     □     □     □     □     □     □     □     □     □     □     □    □                                                                                                    | ★ 執助最愛 ② ②・ ★ 執助最愛 ② ③・ 第下載事業廃水許可換發工 第下載事業廃水許可換發工 第二業 (二) (二) (二) (二) (二) (二) (二) (二) (二) (二)                                                                                                    | <ul> <li>新増</li> <li>複製</li> <li>酸改</li> <li>副除</li> <li></li> <li></li></ul> | 本本部 本本部 本本部 本本部 本本部 本本部 本本部 本本部 本本部 本本                                                                                                    | 公上. 傳     許可列印     並       ● 予     ● 予       Water point     ●       Water point     ●                                                                                                    |
| 上一頁 · · · · · · · · · · · · · · · · · · ·                                                                                                    | ○ 按尋 ● 按尋 ● 使尋 ● 使尋 ● 使尋 ● 使尋 ● 使尋 ● 使尋 ● 使尋 ● 使尋 ● 使尋 ● 使尋 ● 使尋 ● 使尋 ● 使尋 ● 使尋 ● 使尋 ● 使尋 ● 使尋 ● 使尋 ● 使尋 ● 使尋 ● 使尋 ● 使尋 ● 使尋 ● 使尋 ● 使尋 ● 使尋 ● 使尋 ● 使う ● 使う ● 使う ●                                                                                                    | ★ 我的最爱 ② ② ◆ 第下载事業慶水許可換發工 第下载事業慶水許可換發工 第下载事業慶水許可換發工 第二業 [四方水下水道許可申請 7] 資料 缺漏 或 7] 資料 缺漏 或 「水汪 7] 資料 缺漏 或 「水汪 7] (小姓名 (四) 「小勤電話 (四) 「「四第二章話 (二) 「四第二章話 (二) 「四第二章話 (二) 「新探之水污染防治措施區 三、申請頻別 第更內容概述 共同申請者之其他共同聲 23. 24. 24. 18. 25. 18. 18. 19. 19. 19. 19. 19. 19. 19. 19. 10. 10. <p< td=""><td>新増 複製 修改 副除</td><td>和歩検視<br/>www.epa.ge<br/>新聞闘資料共7個檔案系統問題</td><td></td></p<>                                                                                                    | 新増 複製 修改 副除                                                                                                    | 和歩検視<br>www.epa.ge<br>新聞闘資料共7個檔案系統問題                                                                                                    |                                                                                                    |
| 上一頁 · · · · · · · · · · · · · · · · · · ·                                                                                                    | 一 按尋     一 按尋     一                                                                                                    | ★ 我的最愛 ② ② ◆ 第下载事業慶水許可換發工 第下载事業慶水許可換發工 工業 [一方水元] 7月(資料) (快速) 7月(資料) (大元] 7月(資料) (大元] 7月(資料) (大元] 7月(前里、新四) 7月(前里、新四) 7月(前里、新四) 7月(前里、新四) 7月(前里、新四) 7月(前里、新四) 7月(前里、新四) 7月(前里、新四) 7月(前里、新四) 7月(前里、新四) 7月(前里、新四) 7月(前里、新四) 7月(前里、新四) 7月(前里、新四) 7月(前里、新四) 7月(前里、新四) 7月(前里、新四) 7月(前里、新四) 7月(前里、新四) 7月(前里、新四) 7月(前里、新四) 7月(前里、新四) 7月(前里、新四) 7月(前里、西) 7月(前里、西) 7月(11) 7月(11) 7月(11) 7月(11) 7月(11) 7月(11) 7月(11) 7月(11) 7月(11) 7月(11) 7月(11) 7月(11) 7月(11) 7月(11) 7月(11) 7月(11) 7月(11) 7月(11) 7月(11) 7月(11) 7月(11) 7月(11) 7月(11) 7月(11) 7月(11) 7月(11)                                                                                                    | 新增 收聚 修改 副除                                                                                                    | 和少検視<br>www.epa.go<br>新聞贈資料共7個檔案系統問題                                                                                                    |                                                                                                    |
| 上-頁·<br>上-頁·                                                                                                    | 一 按尋     一 按尋     一     中事作業 許可認     一     中事作業 許可認     立置: 95年事業、     有下     有下     「請項目」     依,編號:     或系統名稱:     日期:     類別     申請項目     文水污染防治措施 副水、廢(污)水及螺設 廢(污)水時留容料     累(污)水時留容料     聚(汚)水時留容料     聚(汚)水時留容料     聚(汚)水時留容料     和水、廢(汚)水時留容料     和水、廢(汚)水時留容料     和水、廢(汚)水時留容料     和水、廢(汚)水時留容料     和水、廢(汚)水時留容     和水、廢(汚)水時留容     和水、廢(汚)水時留容     和水     和水     和水     和水     和水     和水     和水     和水     和水     和水     和水     和水     和水     和水     和     和水     和     和                                                                                                    | ★ 我的最愛 ② ② ◆ 第下載事業慶水許可換發工 第下載事業慶水許可換發工 工業 [一方水元] 7月(資料) 快漏 或 7月(資料) 快漏 或 7月(資料) 快漏 或 7月(資料) 快漏 或 7月(資料) 快漏 或 7月(資料) 快漏 或 7月(資料) 快漏 或 7月(資料) 快漏 或 7月(資料) 快漏 或 7月(資料) 快漏 或 7月(資料) 快漏 (二) 7月(資料) 快漏 (二) 7月(第一時) (二) 7月(第一時) (二) 7月(                                                                                                    | <ul> <li>新増</li> <li>被整</li> <li>酸改</li> <li>副除</li> <li></li> <li></li></ul> | 和步校祝<br>www.epa.go<br>www.epa.go<br>和書記選上<br>就就結果表                                                                                                    |                                                                                                    |
| 上-頁 ·<br>上-頁 ·                                                                                                    | 一 按尋     一 按尋     一 世事作業 計 可交     一 中事作業 計 可交     立置: 95年事業、     有下     「「「「「」」     「「」」     「「」」     「「」」     「「」」     「「」」     「「」」     「「」」     「「」」     「「」」     「「」     「「」     「「」     「「」     「「」     「「」     「「」     「「」     「「」     「「」     「「」     「「」     「「」     「「」     「「」     「「」     「「」     「「」     「「」     「「」     「「」     「「」     「「」     「「」     「「」     「「」     「「」     「「」     「「」     「「」     「「」     「「」     「「」     「「」     「「」     「「」     「「」     「「」     「「」     「「」     「「」     「「」     「「」     「「」     「「」     「「」     「「」     「「」     「「」     「「」     「「」     「「」     「「」     「「」     「「」     「「」     「「」     「「」     「」     「「」     「「」     「「」     「「」     「」     「」     「「」     「」     「「」     「」     「「」     「」     「     「」     「「」     「」     「     「     「」     「」     「     「     「     「     「     「     「     「     「     「     「     「     「     「     「     「     「     「     「     「     「     「     「     「     「     「     「     「     「     「     「     「     「     「     「     「     「     「     「     「     「     「     「     「     「     「     「     「     「     「     「     「     「     「     「     「     「     「     「     「     「     「     「     「     「     「     「     「     「                                                                                                    | ★ 執助最愛 ② ②・ ★ 執助最愛 ② ③・ 第下載事業慶水許可換發工 第下載事業慶水許可換發工 工業 [○方水下水道許可申請 ブリ資料 缺漏 或/ 「水注 7月 資料 缺漏 或/ 「水注 7月 資料 缺漏 或/ 「水注 7月 資料 缺漏 或/ 7月 資料 缺漏 或/ 「水注 7月 資料 缺漏 或/ 7月 資料 缺漏 或/ 1 5 7月 資料 缺漏 或/ 7 7 <p< td=""><td><ul> <li>新増</li> <li>被整</li> <li>酸改</li> <li>副除</li> <li></li> <li></li></ul></td><td><ul> <li>初步 検視</li> <li>(4) 4</li> <li>(4) 4</li>     &lt;</ul></td><td></td></p<> | <ul> <li>新増</li> <li>被整</li> <li>酸改</li> <li>副除</li> <li></li> <li></li></ul> | <ul> <li>初步 検視</li> <li>(4) 4</li> <li>(4) 4</li>     &lt;</ul>                                                                                                    |                                                                                                    |

5.申請資料輸入完成後,資料欲上傳至系統,請點選【確認上傳】,傳送成功, 系統畫面將顯示「已完成線上申請,請列印申請表首頁、申請項目、檢核表 及其所列相關附件,需技師簽證者,尚需列印技師簽證表送達核發機關。」; 傳送失敗,系統畫面將顯示「資料傳送失敗」,請確認電腦網路連線無誤, 並重新傳送資料。

| 管制編號                          | A3499991                  |               |                                          |              |
|-------------------------------|---------------------------|---------------|------------------------------------------|--------------|
| 申請單位                          | ∞公司                       |               |                                          |              |
| 申請日期                          | 096年12月13日                |               |                                          |              |
| ∽、聯絡人及方式                      |                           |               |                                          |              |
| (一)姓名                         | 姓名1                       |               |                                          |              |
| (二)電話                         | 22111122                  |               |                                          |              |
| (三)行動電話                       | 0911001001                |               |                                          |              |
| (四)慱真電話                       |                           |               |                                          |              |
| (五)電子郵件地址                     | 00@email.com.tw           |               |                                          |              |
| 二、所採行之水污染防治<br>1施及其他後續行為(可複選) | 設置廢(污)水(前)處理設於<br>排放至地面水體 | 淹             |                                          |              |
|                               | 水污染防治措施計                  | ±.            |                                          |              |
|                               | ✓ 排放地面水體許可請               | 奁             | 新申請                                      |              |
|                               | 簡易排放許可文件                  | A http://wate | ertest.estc.tw/program/Permissi 💶 🗖 🔀    |              |
|                               | 土壤處理許可証                   |               |                                          |              |
| 二、中前規別(引復選)                   |                           | - 已完成線        | 上申請,請列印申請表首頁、申請                          |              |
|                               |                           | 項目            | 、檢核表及其所列相關附件,                            |              |
|                               | 《夢更內容概述:(非屬申書)            | 需技師簽          | 證者,尙需列印技師簽證表送達核                          |              |
|                               | 申請類型                      |               | · 移動 · · · · · · · · · · · · · · · · · · |              |
|                               |                           | 🥌 完成          | 🥑 網際網路                                   |              |
|                               | 1                         | 基本資料          |                                          | 水污染防治措施資料/彙總 |
| 1(汚)水(前)處理設施                  | J                         | 廢(污)水貯留       |                                          | 廢(污)水回收使用    |
| 1(汚)水孁託處理                     | ļ                         | 廢(污)水排放土      | 裹                                        | 以管線排放於海洋     |
| 流廢水                           | 1                         | 漁牧綜合經營        |                                          |              |
| 放地面水體放流口                      | ;                         | 納入污水下水道       | 系統或污水下水道排放口                              | 廢(污)水貯油場     |
| 污染防治措施資料技師簽證                  | 表                         | 水污染防治措施       | 計畫及許可申請文件檢核表                             |              |

6. 傳送成功後,業者應同時會接收到核發機關之電子回覆函,請至電子郵件信

箱收信確認。

| 檔案(E)            | 編輯(三)  | 檢視⊙               | 工具①     | 郵件(≥)         | 說明田   |                 |     |  |  |  | 2 |
|------------------|--------|-------------------|---------|---------------|-------|-----------------|-----|--|--|--|---|
| <b>8</b> ≁<br>回覆 | 会部回覆   | <b>\$\$</b><br>轉寄 | 列印      | ×             |       | <b>〇</b><br>下一個 | 通訊錄 |  |  |  |   |
| 寄件者:             | 水污染    | 原網路申              | 自報      |               |       |                 |     |  |  |  | - |
| 日朔:<br>收件者:      | 00公司   | ј<br>ј            | + 03:14 |               |       |                 |     |  |  |  |   |
| 主旨:              | 水污染料   | 開路許可申             | 請收件回復   | Ē.            |       |                 |     |  |  |  |   |
| 00公司             | 司於96年1 | 7月2日上             | 、網路申    | 請水狩診          | 4可案件, | 資料已必            | 友到  |  |  |  | ~ |
| 0024             | 0.000  | .,,-Ц <i>к</i>    |         | H13=3 =4 () H |       | 901-1 C.A.      |     |  |  |  |   |
|                  |        |                   |         |               |       |                 |     |  |  |  |   |
|                  |        |                   |         |               |       |                 |     |  |  |  |   |
|                  |        |                   |         |               |       |                 |     |  |  |  |   |
|                  |        |                   |         |               |       |                 |     |  |  |  |   |
|                  |        |                   |         |               |       |                 |     |  |  |  |   |
|                  |        |                   |         |               |       |                 |     |  |  |  |   |
|                  |        |                   |         |               |       |                 |     |  |  |  |   |
|                  |        |                   |         |               |       |                 |     |  |  |  |   |
|                  |        |                   |         |               |       |                 |     |  |  |  |   |
|                  |        |                   |         |               |       |                 |     |  |  |  |   |
|                  |        |                   |         |               |       |                 |     |  |  |  |   |
|                  |        |                   |         |               |       |                 |     |  |  |  |   |
|                  |        |                   |         |               |       |                 |     |  |  |  |   |
|                  |        |                   |         |               |       |                 |     |  |  |  |   |
|                  |        |                   |         |               |       |                 |     |  |  |  | V |
|                  |        |                   |         |               |       |                 |     |  |  |  |   |

e-mail 範例:網路申報作業收件回覆

7. 列印申請表資料時,請至許可申請首頁或文件檢核表點選【許可列印】,即可 將所填列之相關表格,轉換成 Word 格式,提供列印及儲存功能,許可申請表 首頁由系統直接載入,不需另外書寫。(許可申請表首頁由系統直接載入)

## 許可申請作業

| 申請單位<br>申請日期<br>聯絡人及方式                                                                                                    | /5 ==t                                                                                                    |                                                                                                    |                                                                                                    |                                                                                            |                                                |        |
|----------------------------------------------------------------------------------------------------|----------------------------------------------------------------------------------------------------|----------------------------------------------------------------------------------------------------|----------------------------------------------------------------------------------------------------|--------------------------------------------------------------------------------------------|------------------------------------------------|--------|
| 申請日期<br>聯絡人及方式                                                                                                    | 00%23 PJ                                                                                                    |                                                                                                    |                                                                                                    |                                                                                            |                                                |        |
| 聯絡人及方式                                                                                                    | 096年12月13日                                                                                                    |                                                                                                    |                                                                                                    |                                                                                            |                                                |        |
|                                                                                                    |                                                                                                    |                                                                                                    |                                                                                                    |                                                                                            |                                                |        |
| (一)姓名                                                                                                    | 姓名1                                                                                                    |                                                                                                    |                                                                                                    |                                                                                            |                                                |        |
| (二)電話<br>(二)(二)(二)                                                                                                    | 22111122                                                                                                    |                                                                                                    |                                                                                                    |                                                                                            |                                                |        |
| <ul><li>(二)打動電話</li><li>(四)値直雷託</li></ul>                                                                                                    | 0911001001                                                                                                    |                                                                                                    |                                                                                                    |                                                                                            |                                                |        |
| (五)電子郵件地址                                                                                                    | 00@email.com.tw                                                                                                    |                                                                                                    |                                                                                                    |                                                                                            |                                                |        |
| 1、所採行之水污染防治                                                                                                    | 設置廢(污)水(前)處理設!                                                                                                    | 施                                                                                                    |                                                                                                    |                                                                                            |                                                |        |
| 及其他後續行為(可複選)                                                                                                    | 排放至地面水體                                                                                                    |                                                                                                    |                                                                                                    |                                                                                            |                                                |        |
|                                                                                                    | 水污染防治措施計算                                                                                                    | 盡                                                                                                    |                                                                                                    |                                                                                            | 波根 「みっていら                                      | 1.B~   |
|                                                                                                    | ~ 排放地面水體許可語                                                                                                    | 證                                                                                                    | 新申請                                                                                                    |                                                                                            | 进择'計可列印                                        | '」' 태  |
|                                                                                                    | 簡易排放許可文件                                                                                                    |                                                                                                    |                                                                                                    |                                                                                            | 可收十山坊间内                                        | 由挂     |
| 三、申請類別(可複選)                                                                                                    | 土壤處理許可証                                                                                                    |                                                                                                    |                                                                                                    |                                                                                            | 可将本次填列之                                        | - 甲酮   |
|                                                                                                    | 貯留許可文件                                                                                                    |                                                                                                    |                                                                                                    |                                                                                            | <b>韦留、敕</b> 公司Gr                               | 山山     |
|                                                                                                    | 稀釋許可文件                                                                                                    |                                                                                                    |                                                                                                    |                                                                                            | <b>水平</b> , 金仞 列日                              | 山不     |
|                                                                                                    | 曼更内容概述:(非屬申讀                                                                                                    | 清變更者免填)                                                                                                    |                                                                                                    |                                                                                            |                                                |        |
|                                                                                                    | 中請類型                                                                                                    |                                                                                                    | Merchal (7) a S Y                                                                                                    |                                                                                            |                                                |        |
|                                                                                                    |                                                                                                    | 甘卡拉林林                                                                                                    | 資料内容                                                                                                    | If. 1.8                                                                                    |                                                |        |
| 的虎神谷磷                                                                                                    |                                                                                                    | 基个資料<br>廢()合)水降()材                                                                                                    |                                                                                                    | 7K)<br>125 /                                                                               | 9米的宿道が   總<br>浸かは「助使使」                         |        |
| )水雲託處理                                                                                                    | l                                                                                                    | 廢(污)水排放十十                                                                                                    | 壤                                                                                                    | D1年<br>D1年                                                                                 | 育線排放於海洋                                        |        |
| ,,,,,,<br>廢水                                                                                                    |                                                                                                    | ·····································                                                                                                    |                                                                                                    | 2011                                                                                       |                                                |        |
| 地面水體放流口                                                                                                    |                                                                                                    | 納入污水下水道                                                                                                    | 5系統或污水下水道排放口                                                                                                    | 廢(                                                                                         | 污)水貯油場                                         |        |
| 染防治措施資料技師簽證                                                                                                    |                                                                                                    | 水污染防治措施                                                                                                    | 越計畫及許可申請文件檢核表                                                                                                    |                                                                                            | $\sim$                                         |        |
| Attp://watertest.est<br>檔案(E) 編輯(E)                                                                                                    | c.tw/program/Permissio<br>檢視(⊻) 插入① 格式                                                                                                    | n/Apply/Career<br>(① 工具①                                                                                                    | rSewer/EPSPrintRule.asp?CareerSewe<br>表格(A) 移至(Q) 我的最愛(A)                                                                                                    | erID=A0 - Microsoft Inter<br>說明(出)                                                         | rnet Explorer                                  |        |
| http://watertest.est<br>檔案(E) 編輯(E)                                                                                                    | c.tw/program/Permissio<br>檢視(业) 插入(血) 格式<br>) - 💌 😰 🏠                                                                                                    | n/Apply/Career<br>:◎ 工具①<br>搜尋 쑻                                                                                                    | rSewer/EPSPrintRule.asp?CareerSewe<br>表格(A) 移至(Q) 我的最愛(A)<br>、我的最愛 🧭 🎬 🔗 🍹                                                                                                    | erID=A0 - Microsoft Inter<br>説明(H)                                                         | rnet Explorer                                  |        |
| http://watertest.est<br>檔案(E) 編輯(E) ④ 上一頁 · (2) 網址(D) ● http://watertest.est                                                                                                    | c.tw/program/Permissio<br>檢視(业 插入(血 格式<br>) - 💌 😰 🐔<br>ertest.estc.tw/program/Pe                                                                                 | m/Apply/Career<br>(② 工具①<br>↓② 搜尋 ☆<br>rmission/Apply/Ca                                                                                                    | rSewer/EPSPrintRule.asp?CareerSewer<br>表格(A) 移至(2) 我的最愛(A)<br>→ 我的最愛 ④ 111 (A) + ●<br>CareerSewer/EPSPrintRule.asp?CareerSewer<br>10 12 14 16 18 20 22 24                                                                                                    | erID=A0 - Microsoft Inter<br>説明(h)<br>erID=A00000836<br>26 28 30 32 34 3                   | rnet Explorer<br>3                             |        |
| <ul> <li>http://watertest.est</li> <li>檔案(E) 編輯(E)</li> <li>③ 上一頁 · (E)</li> <li>網址(D) 創 http://wat</li> </ul>                                                                                                    | c.tw/program/Permissio<br>檢視(业 插入(血 格式<br>) - 💌 😰 🕎<br>ertest.estc.tw/program/Pe<br>4 2 🖁                                                                        | n/Apply/Career<br>(① 工具①<br>② 搜尋<br>#mission/Apply/Ca<br>4 6 8                                                                                                    | rSewer/EPSPrintRule.asp?CareerSewer<br>表格(A) 移至(2) 我的最愛(A)<br>→ 我的最爱 ④ 前                                                                                                    | eriD=A0 - Microsoft Inter<br>説明(出)<br>eriD=A00000836<br>26 28 30 32 34 3                   | 7net Explorer                                  |        |
| <ul> <li>http://watertest.est</li> <li>檔案(E) 編輯(E)</li> <li>④ 上一頁 · ④</li> <li>網址(D) ● http://wat</li> <li>►</li> <li>×</li> </ul>                                                                                                    | c.tw/program/Permissio<br>檢視(小 插入(小 格式<br>) · · · · · · · · · · · · · · · · · · ·                                                                                | n/Apply/Career<br>(① 工具①<br>② 提尋<br># 6 8                                                                                                    | rSewer/EPSPrintRule.asp?CareerSewer<br>表格(A) 移至(2) 我的最愛(A)<br>→ 我的最爱 ④ 11 (A) + ●<br>CareerSewer/EPSPrintRule.asp?CareerSewer<br>10 12 14 16 19 20 22 24                                                                                                    | erID=A0 - Microsoft Inter<br>説明(h)<br>erID=A00000836<br>26 28 30 32 34 3                   | 7net Explorer                                  | ,      |
| <ul> <li>▲ http://watertest.ess</li> <li>植案(E) 編輯(E)</li> <li>④ 上一頁</li> <li>網址(D) ● http://wat</li> <li>L</li> <li>N</li> </ul>                                                                                                    | c.tw/program/Permissio<br>檢視(小 插入() 格式<br>) · · · · · · · · · · · · · · · · · · ·                                                                                | n/Apply/Career<br>(① 工具(T)<br>》 搜尋 🔮<br>rmission/Apply/Ca<br>4 6 8                                                                                                    | rSewer/EPSPrintRule.asp?CareerSewer<br>表格(A) 移至① 我的最愛(A)<br>大我的最愛 ② 111 ② マ<br>CareerSewer/EPSPrintRule.asp?CareerSewer<br>10 12 14 16 18 20 22 24                                                                                                    | erID=A0 - Microsoft Inter<br>説明(h)<br>erID=A00000836<br>26 28 30 32 34 3                   | rnet Explorer<br>36 38 40∆ 42 44               | ,      |
| <ul> <li>▲ http://watertest.ess</li> <li>檔案(E) 編輯(E)</li> <li>④ 上一頁 · ④</li> <li>網址(D) ● http://wat</li> <li>L</li> <li>N</li> <li>N</li> <li>N</li> </ul>                                                                                                    | c.tw/program/Permissio<br>檢視(火 插入① 格式<br>) · ː ② 《<br>ertest.estc.tw/program/Pe<br>4 2 日<br>↓                                                                    | n/Apply/Career<br>(① 工具(T)<br>》 搜尋 🔮<br>rmission/Apply/Ca<br>4 6 8                                                                                                    | rSewer/EPSPrintRule.asp?CareerSewer<br>表格(A) 移至① 我的最愛(A)<br>大我的最愛 ② îîî ② ←<br>CareerSewer/EPSPrintRule.asp?CareerSewer<br>10 12 14 16 18 20 22 24                                                                                                    | erID=A0 - Microsoft Inter<br>説明(h)<br>>                                                    | rnet Explorer<br>36 38 40∆ 42 44               |        |
| <ul> <li>▲ http://watertest.est</li> <li>植案(E) 編輯(E)</li> <li>④ 上一頁 · ④</li> <li>網址(D) ④ http://wat</li> <li>L</li> <li>N</li> <li>N</li> <li>N</li> <li>N</li> </ul>                                                                                                    | c.tw/program/Permissio<br>檢視(火 插入① 格式<br>) - ≥ ② ↔<br>ertest.estc.tw/program/Pe<br>4 2 日<br>↓<br>↓                                                               | n/Apply/Career<br>(① 工具(T)<br>シ 提尋 ジ<br>rmission/Apply/Ca<br>4 6 8                                                                                                    | rSewer/EPSPrintRule.asp?CareerSewer<br>表格(A) 移至① 我的最愛(A)<br>大我的最愛 ② îîî ② ← ③<br>CareerSewer/EPSPrintRule.asp?CareerSewer<br>10 12 14 16 18 20 22 24                                                                                                    | erID=A0 - Microsoft Inter<br>説明(h)<br>erID=A00000836<br>26 28 30 32 34 3                   | rnet Explorer<br>36 38 40∆ 42 44               |        |
| <ul> <li>▲ http://watertest.est</li> <li>植案() 編輯()</li> <li>④ 上一頁 · ④</li> <li>網址() ④ http://wat</li> </ul>                                                                                                    | C.tw/program/Permissio<br>核硯 (火) 插入① 格式<br>) · · · · · · · · · · · · · · · · · · ·                                                                               | pn/Apply/Career<br>(① 工具①<br>》 搜尋 🔮<br>ermission/Apply/Ca<br>4 6 8                                                                                                    | rSewer/EPSPrintRule.asp?CareerSewer<br>表格(函) 移至(②) 我的最愛(△)<br>我的最愛 ② îîî ② - ③<br>areerSewer/EPSPrintRule.asp?CareerSew<br>10 12 14 16 18 20 22 24                                                                                                    | erID=A0 - Microsoft Inter<br>説明(h)<br>erID=A00000836<br>26 28 30 32 34 3                   | rnet Explorer<br>36 38 40∆ 42 44               |        |
| Attp://watertest.ess<br>檔案(E) 編輯(E)<br>(④ 上一頁 · (2)<br>網址(D) @ http://watertest.ess<br>(細址(D) @ http://watertest.ess)                                                                                                    | xc.tw/program/Permissio<br>核視 (火) 插入① 格式<br>) · · · · · · · · · · · · · · · · · · ·                                                                              | pn/Apply/Career<br>(① 工具①<br>》 搜尋 🔮<br>ermission/Apply/Ca<br>4 6 8<br>]                                                                                                    | rSewer/EPSPrintRule.asp?CareerSewer<br>表格(A) 移至① 我的最愛(A)<br>求的最愛 ② îîî ② ↓ ③<br>areerSewer/EPSPrintRule.asp?CareerSewer<br>10 12 14 16 18 20 22 24<br><b>K汚染防治措施計書及</b> 書                                                                                                    | erID=A0 - Microsoft Inter<br>説明(h)<br>erID=A00000836<br>26 28 30 32 34 3                   | rnet Explorer<br>3 38 40 42 44                 | ,      |
| <ul> <li>Mttp://watertest.est</li> <li>檔案() 編輯()</li> <li>④ 上一頁 ●</li> <li>網址() ④ http://wat</li> <li>■</li> <li>■&lt;</li></ul>                                                                                                    | xc.tw/program/Permissio<br>檢視(业 插入① 格式<br>) · × ② ↔<br>xertest.estc.tw/program/Pe<br>4 2<br>↓<br>↓                                                               | pn/Apply/Career<br>(① 工具①<br>》 搜尋 🔮<br>ermission/Apply/Ca<br>4 6 8<br>]                                                                                                    | rSewer/EPSPrintRule.asp?CareerSewer<br>表格(A) 移至(① 我的最愛(A)<br>我的最愛 ② îîî ② √ ③<br>CareerSewer/EPSPrintRule.asp?CareerSewer<br>10 12 14 16 18 20 22 24<br>10 12 14 16 18 20 22 24                                                                                                    | erID=A0 - Microsoft Inter<br>説明(h)<br>erID=A00000836<br>26 28 30 32 34 3<br>午可申請表,         | rnet Explorer<br>36 38 40 ∆ 42 44              | ,      |
| <ul> <li>● http://watertest.est</li> <li>● 指案() 編輯()</li> <li>● 上一頁 ● ④</li> <li>● 細址() ④ http://wat</li> <li>● ●</li> <li>● ●</li> <li>●</li> <li>● ●</li> <li>● ●</li> <li>●</li> <li>●&lt;</li></ul>                                                                                                    | C.tw/program/Permissic<br>檢視(业 插入① 格式<br>) · × ② ↔<br>ertest.estc.tw/program/Pe<br>4 2<br>↓<br>↓<br>↓                                                            | on/Apply/Career<br>(① 工具①<br>シ 搜尋<br>ermission/Apply/Ca<br>+ 6 8<br>]                                                                                                    | rSewer/EPSPrintRule.asp?CareerSewer<br>表格(A) 移至(Q) 我的最愛(A)<br>我的最愛 ② îîî ② ♀<br>CareerSewer/EPSPrintRule.asp?CareerSewer<br>10 12 14 16 18 20 22 24<br>K 汚 染 防 治 措 施 計 畫 及 i                                                                                                    | erID=A0 - Microsoft Inter<br>説明(h)<br>erID=A00000836<br>26 28 30 32 34 3                   | rnet Explorer                                  | ,      |
| <ul> <li>● http://watertest.est</li> <li>● 摘報(2)</li> <li>● 上一頁 ● ④</li> <li>● 細址(2) ④ http://wat</li> <li>● ●</li> <li>● ●</li> <li>●</li> <li>●</li> <li>●</li> <li>●</li> <li>●</li> <li>●</li> <li>●</li> <li>●</li> <li>●</li> <li>●</li> <li>●</li> <li>●</li> <li>●</li> <li>●</li> <li>●</li> <li>●</li> <li>●</li> <li>●</li> <li>●</li> <li>●</li> <li>●</li> <li>●</li> <li>●</li></ul>                                                                                                    | to.tw/program/Permissic<br>檢視(火) 插入(1) 格式<br>) · · · · · · · · · · · · · · · · · · ·                                                                             | pn/Apply/Career<br>t② 工具①<br>↓ 搜尋 ☆<br>ermission/Apply/Ca<br>4 6 8<br>]                                                                                                    | rSewer/EPSPrintRule.asp?CareerSew<br>表格(A) 移至(Q) 我的最愛(A)<br>我的最愛 (A) (A)<br>CareerSewer/EPSPrintRule.asp?CareerSew<br>10 12 14 16 18 20 22 24<br>K:汚染防治措施計畫及言                                                                                                    | erID=A0 - Microsoft Inter<br>説明()<br>erID=A00000836<br>26 28 30 32 34 3<br>午可申請表           | rnet Explorer                                  | ,<br>, |
| <ul> <li>http://watertest.est</li> <li>檔案() 編輯()</li> <li>() 上一頁</li> <li>() () 計一頁</li> <li>() () 計一頁</li> <li>() () () 計一頁</li> <li>() () () () () () () () () () () () () (</li></ul>                                                                                                    | to.tw/program/Permissic<br>檢視(火) 插入(L) 格式<br>) · · · · · · · · · · · · · · · · · · ·                                                                             | on/Apply/Career<br>C② 工具①<br>P 搜尋<br>ermission/Apply/Ca<br>4 6 8<br>]                                                                                                    | rSewer/EPSPrintRule.asp?CareerSew<br>表格(A) 移至(Q) 我的最愛(A)<br>分 我的最愛 ④ 🎬 <table-cell> -<br/>CareerSewer/EPSPrintRule.asp?CareerSew<br/>10 12 14 16 18 20 22 24<br/>K 汚 染 防 治措施計畫及す</table-cell>                                                                                                    | eriD=A0 - Microsoft Inter<br>説明()<br>eriD=A00000836<br>26 28 30 32 34 3<br>午可申請表.          | rnet Explorer                                  | ÷      |
| <ul> <li>http://watertest.est</li> <li>檔案(E) 編輯(E)</li> <li>③ 上一頁 · ④</li> <li>網址(D) ④ http://wat</li> <li>□</li> <li>□</li> <li>○</li> <li>○</li></ul>                                                                                                    | to.tw/program/Permissic<br>檢視(火) 插入() 格式<br>) · · · · · · · · · · · · · · · · · · ·                                                                              | on/Apply/Career<br>to 工具①<br>↓ 搜尋<br>ermission/Apply/Ca<br>4 6 8<br>↓<br>↓<br>↓<br>↓<br>↓<br>↓<br>↓<br>↓<br>↓<br>↓<br>↓<br>↓<br>↓                                                                                                    | rSewer/EPSPrintRule.asp?CareerSew<br>表格(A) 移至(Q) 我的最愛(A)                                                                                                    | erID=A0 - Microsoft Inter<br>説明(1)<br>erID=A00000836<br>26 28 30 32 34 3<br>午可申請表.         | rnet Explorer                                  | •      |
| <ul> <li>http://watertest.est</li> <li>檔案(E) 編輯(E)</li> <li>③ 上一頁 · ④</li> <li>網址(D) ④ http://wat</li> <li>L</li> <li>N</li> <li>マ</li> <li>ロ</li> <li>ロ</li>     &lt;</ul>                                                                                                    | to.tw/program/Permissic<br>檢視(小 插入() 格式<br>) · · · · · · · · · · · · · · · · · · ·                                                                               | pn/Apply/Career<br>to 工具①<br>↓ 提尋<br>ermission/Apply/Ci<br>4 6 8<br>↓<br>↓<br>↓<br>↓<br>↓<br>↓<br>↓<br>↓<br>↓<br>↓<br>↓<br>↓<br>↓                                                                                                    | rSewer/EPSPrintRule.asp?CareerSew<br>表格(a) 移至(c) 我的最愛(a)<br>→ 我的最愛 ④ m @ ↓<br>CareerSewer/EPSPrintRule.asp?CareerSew<br>10 12 14 16 18 20 22 24<br><b>K汚染防治措施計畫及言</b><br>水道系続↓                                                                                                    | erID=A0 - Microsoft Inter<br>説明(1)<br>erID=A00000836<br>26 28 30 32 34 3<br>午可申請表          | rnet Explorer                                  |        |
| <ul> <li>http://watertest.est</li> <li>檔案(E) 編輯(E)</li> <li>(3) 上一頁 · (2)</li> <li>網址(D) ④ http://wat</li> <li>L</li> <li>N</li> <li>N</li></ul>                                                                                                    | to.tw/program/Permissic<br>檢視(火) 插入(1) 格式<br>) · · · · · · · · · · · · · · · · · · ·                                                                             | pn/Apply/Career<br>(② 工具①<br>② 搜尋<br>frmission/Apply/Ci<br>4 6 8<br>4 6 8<br>↓                                                                                                    | rSewer/EPSPrintRule.asp?CareerSew<br>表格(Δ) 移至(Q) 我的最要(Δ)<br>→ 我的最爱 ④ m                                                                                                    | eriD=A0 - Microsoft Inter<br>説明(1)<br>erID=A00000836<br>26 28 30 32 34 3<br>午可申請表.         | 36         38         40         42         44 |        |
| <ul> <li>http://watertest.est</li> <li>檔案(E) 編輯(E)</li> <li>(3) 上一頁</li> <li>(4) 細址(D) (4) http://wat</li> <li>(5) (5) (5) (5) (5) (5) (5) (5) (5) (5)</li></ul>                                                                                                    | to.tw/program/Permissic<br>檢視(小 插入() 格动<br>) · · · · · · · · · · · · · · · · · · ·                                                                               | pn/Apply/Career<br>(② 工具①<br>② 搜尋<br>*rmission/Apply/Ci<br>4 6 8<br>4 6 8<br>↓                                                                                                    | rSewer/EPSPrintRule.asp?CareerSew<br>表格(A) 移至(Q) 我的最愛(A)<br>→ 我的最愛 ④ m ④ ↓<br>CareerSewer/EPSPrintRule.asp?CareerSew<br>10 12 14 16 18 20 22 24<br><b>K 汚染防治措施計畫及意</b><br>水道系統↓<br>5水下水道系統↓<br>5東用污水下水道系統↓                                                                                                    | eriD=A0 - Microsoft Inter<br>説明(1)<br>erID=A00000836<br>26 28 30 32 34 3<br>午可申請表          | 36         38         40         42         44 |        |
| <ul> <li>http://watertest.est</li> <li>檔案(E) 編輯(E)</li> <li>④ 上一頁 · ④</li> <li>網址(D) ④ http://wat</li> <li>●</li> <li>●</li>     &lt;</ul>                                                                                                    | to.tw/program/Permissic<br>檢視(小 插入() 格式<br>) · · · · · · · · · · · · · · · · · · ·                                                                               | pn/Apply/Career<br>(② 工具①<br>② 搜尋<br>☆<br>rmission/Apply/C<br>4 6 8<br>4 6 8<br>↓<br>↓<br>↓<br>↓<br>↓<br>↓<br>↓<br>↓<br>↓<br>↓<br>↓<br>↓<br>↓                                                                                                    | rSewer/EPSPrintRule.asp?CareerSew<br>表格(A) 移至(Q) 我的最愛(A)<br>→<br>我的最愛 ④ m                                                                                                    | eriD=A0 - Microsoft Inter<br>説明(1)<br>erID=A00000836<br>26 28 30 32 34 3<br>午可申請表          | 38     38     40     42     44                 |        |
| <ul> <li>http://watertest.est</li> <li>檔案() 編輯()</li> <li>一頁 ()</li> <li>細址() 創 http://wat</li> <li>1</li> <li>1</li> <li>1</li> <li>2</li> <li>2</li> <li>2</li> <li>2</li> <li>2</li> <li>2</li> <li>2</li> <li>2</li> <li>2</li> <li>2</li> <li>2</li> <li>2</li> <li>2</li> <li>2</li> <li>2</li> <li>2</li> <li>2</li> <li>2</li> <li>2</li> <li>2</li> <li>2</li> <li>3</li> <li>3</li> <li>4</li> <li>4</li> <li>5</li> <li>5</li> </ul>                                                                                                    | to.tw/program/Permissic<br>檢視(小 插入() 格河<br>) · · · · · · · · · · · · · · · · · · ·                                                                               | pn/Apply/Career<br>(② 工具①<br>》 搜尋<br>ermission/Apply/C<br>4 6 8<br>4 6 8<br>↓                                                                                                    | rSewer/EPSPrintRule.asp?CareerSew<br>表格(A) 移至(2) 我的最愛(A)<br>→ 我的最愛 ④ ① ② ↓<br>○ 3 -<br>○ 3 -<br>○ 12 14 16 18 29 22 24<br>K 方 染 防 治 措 施 計 畫 及 i<br>水道系続↓<br>5 水下水道系続↓<br>匹專用污水下水道系続↓<br>也區或場所專用之污水下水道                                                                                                    | eriD=A0 - Microsoft Inter<br>説明(1)<br>erID=A00000836<br>26 28 30 32 34 3<br>午可申請表<br>条統4   | rnet Explorer                                  |        |
| <ul> <li>● http://watertest.ess</li> <li>- 植家() 編輯()</li> <li>● 上一頁 ●</li> <li>● 細址() ● http://wat</li> <li>●</li> <li>●</li></ul>                                                                                                    | co.tw/program/Permissic<br>検視(火) 插入(1) 格河<br>・ 注<br>・<br>・<br>・<br>・<br>・<br>・<br>・<br>・<br>・<br>・<br>・<br>・<br>・                                                | pn/Apply/Caree<br>(② 工具①<br>② 提尋<br>rmission/Apply/C<br>4 6 8<br>4 6 8                                                                                                    | rSewer/EPSPrintRule.asp?CareerSew<br>表格(A) 移至(2) 我的最愛(A)<br>我的最愛 ④ Ⅲ ④ €<br>areerSewer/EPSPrintRule.asp?CareerSew<br>10 12 14 16 18 20 22 24<br><b>K 汚 染 防 治措施計畫及</b><br>水道系続↓<br>5水下水道系続↓<br>E專用污水下水道系続↓<br>也區或場所專用之污水下水道                                                                                                    | erID=A0 - Microsoft Inter<br>説明(h)<br>erID=A000000836<br>26 28 30 32 34 3<br>午可申請表。<br>条続4 | rnet Explorer                                  |        |
| <ul> <li>● http://watertest.ess</li> <li>- 値案() 編輯()</li> <li>● 上一頁 ●</li> <li>● 細址() ● http://wat</li> <li>● </li> <li>● </li></ul>                                                                                                    | co.tw/program/Permissic<br>核親(火 插入① 格克<br>) · · · · · · · · · · · · · · · · · · ·                                                                                | on/Apply/Caree<br>(② 工具①<br>》 搜尋<br>ermission/Apply/C<br>4 6 8<br>4 6 8<br>↓                                                                                                    | rSewer/EPSPrintRule.asp?CareerSew<br>表格(A) 移至(2) 我的最愛(A)<br>我的最愛 ④ Ⅲ ④ €<br>areerSewer/EPSPrintRule.asp?CareerSew<br>10 12 14 16 18 20 22 24                                                                                                    | erID=A0 - Microsoft Inter<br>説明(h)<br>erID=A00000836<br>26 28 30 32 34 3<br>午可申請表。         | rnet Explorer                                  |        |
| <ul> <li>http://watertest.est</li> <li>檔案() 編輯()</li> <li>() 上一頁</li> <li>() () 上一頁</li> <li>() () () 上一頁</li> <li>() () () () () () () () () () () () () (</li></ul>                                                                                                    | C.tw/program/Permissic<br>核硯 (小 插入① 格河<br>) · · · · · · · · · · · · · · · · · · ·                                                                                | pn/Apply/Career<br>(② 工具①<br>建霉<br>#mission/Apply/Ca<br>#mission/Apply/Ca<br>#mission/Apply/Ca<br>#mission/Apply/Career<br>#mission/Apply/Career | rSewer/EPSPrintRule.asp?CareerSew<br>表格(A) 移至(Q) 我的最愛(A)                                                                                                    | erID=A0 - Microsoft Inter<br>説明(1)<br>erID=A00000836<br>26 28 30 32 34 3<br>午可申請表.<br>条続4  | rnet Explorer                                  |        |
| <ul> <li>● http://watertest.est</li> <li>檔案() 編輯()</li> <li>④ 上一頁</li> <li>● ①</li> <li>● ①</li> <li>● ①</li> <li>● ○</li> <li>● ○</li>     &lt;</ul>                                                                                                    | to.tw/program/Permissic<br>檢視() 插入() 格动<br>Pertest.estc.tw/program/Per<br>4 2 8<br>4 2 8<br>4 1<br>1<br>1<br>1<br>1<br>1<br>1<br>1<br>1<br>1<br>1<br>1<br>1<br>1 | on/Apply/Career<br>C② 工具①<br>↓ 搜尋 ↓<br>ermission/Apply/Ca<br>4 6 8<br>↓<br>↓<br>↓<br>↓<br>↓<br>↓<br>↓<br>↓<br>↓<br>↓<br>↓<br>↓<br>↓                                                                                                    | rSewer/EPSPrintRule.asp?CareerSew<br>表格(A) 移至(Q) 我的最愛(A)                                                                                                    | erID=A0 - Microsoft Inter<br>説明(1)<br>erID=A00000836<br>26 28 30 32 34 3<br>午可申請表<br>条続↓   | rnet Explorer                                  |        |
| <ul> <li>http://watertest.est</li> <li>檔案(E) 編輯(E)</li> <li>(3) 上一頁</li> <li>(4) 上一頁</li> <li>(5) 上一頁</li> <li>(7) (4) 日</li> <li>(8) (4) (4) (4) (4) (4) (4) (4) (4) (4) (4</li></ul>                                                                                                    | to.tw/program/Permissic<br>檢視() 插入() 格司<br>ertest.estc.tw/program/Per<br>4 2 8<br>↓<br>↓<br>↓<br>↓<br>↓<br>↓<br>↓<br>↓<br>↓<br>↓<br>↓<br>↓<br>↓                  | pn/Apply/Career<br>C② 工具①<br>デ<br>#<br>#<br>#<br>#<br>#                                                                                                    | rSewer/EPSPrintRule.asp?CareerSew<br>表格(A) 移至(Q) 我的最要(A)<br>→ 我的最要 ④ m A→<br>→ 3<br>CareerSewer/EPSPrintRule.asp?CareerSew<br>10 12 14 16 18 20 22 24<br><b>K汚染防治措施計畫及言</b><br>水道系続↓<br>5水下水道系続↓<br>極專用污水下水道系続↓<br>也區或場所專用之污水下水道                                                                                                    | erID=A0 - Microsoft Inter<br>説明(1)<br>erID=A00000836<br>26 28 30 32 34 3<br>午可申請表<br>系統↓   | rnet Explorer                                  |        |
| <ul> <li>● http://watertest.est</li> <li>         摘案() 編輯()         <ul> <li>● 編輯()</li> <li>● 一頁 ● ④</li> <li>● ●</li> <li>● ●</li> <li>●</li> <li>● ●</li> <li>●</li> <li>●</li> <li>●</li> <li>●</li> <li>●</li> <li>●</li> <li>●</li> <li>●</li> <li>●</li> <li>●</li> <li>●</li> <li>●</li> <li>●</li> <li>●</li> <li>●</li> <li>●</li> <li>●</li> <li>●</li> <li>●</li> <li>●</li> <li>●</li></ul></li></ul>                                                                                                    | to.tw/program/Permissic<br>檢視(火) 插入(1) 格却<br>Pertest.estc.tw/program/Per<br>4 2 8<br>L<br>L<br>L<br>L<br>L<br>L<br>L<br>L<br>L<br>L<br>L<br>L<br>L               | pn/Apply/Career<br>(② 工具①                                                                                                    | rSewer/EPSPrintRule.asp?CareerSew<br>表格(A) 移至(Q) 我的最要(A)                                                                                                    | erID=A0 - Microsoft Inter<br>説明(h)<br>erID=A00000836<br>26 28 30 32 34 3<br>午可申請表<br>系統↓   | 36     38     40     42     44                 |        |
| <ul> <li>● http://watertest.est</li> <li>檔案() 編輯()</li> <li>● 上一頁 ●</li> <li>網址() ● 上一頁 ●</li> <li>網址() ● http://wat</li> <li>●</li> <li>●<!--</td--><td>to.tw/program/Permissic<br/>檢視(小 插入() 格词<br/>) · · · · · · · · · · · · · · · · · · ·</td><td>pn/Apply/Career<br/>(② 工具①<br/>② 搜尋<br/>*rmission/Apply/Ci<br/>4 6 8<br/>4 6 8</td><td>rSewer/EPSPrintRule.asp?CareerSew<br/>表格(A) 移至(Q) 我的最要(A)<br/>→ 我的最要 ④ m ④ ↓<br/>CareerSewer/EPSPrintRule.asp?CareerSewer/EPSPrintRule.asp?CareerSewer/EPSPrintRule.asp</td><td>erID=A0 - Microsoft Inter<br/>説明(h)<br/>erID=A000000836<br/>26 28 30 32 34 3<br/>午可申請表<br/>条続↓</td><td>36     38     40     42     44</td><td></td></li></ul> | to.tw/program/Permissic<br>檢視(小 插入() 格词<br>) · · · · · · · · · · · · · · · · · · ·                                                                               | pn/Apply/Career<br>(② 工具①<br>② 搜尋<br>*rmission/Apply/Ci<br>4 6 8<br>4 6 8                                                                                                    | rSewer/EPSPrintRule.asp?CareerSew<br>表格(A) 移至(Q) 我的最要(A)<br>→ 我的最要 ④ m ④ ↓<br>CareerSewer/EPSPrintRule.asp?CareerSewer/EPSPrintRule.asp?CareerSewer/EPSPrintRule.asp | erID=A0 - Microsoft Inter<br>説明(h)<br>erID=A000000836<br>26 28 30 32 34 3<br>午可申請表<br>条続↓  | 36     38     40     42     44                 |        |
| <ul> <li>● http://watertest.est</li> <li>檔案() 編輯()</li> <li>● 上一頁 ●</li> <li>網址() ● 上一頁 ●</li> <li>網址() ● http://wat</li> <li>●</li> <li>●<!--</td--><td>to.tw/program/Permissic<br/>檢視(小 插入(小 格詞<br/>) ※ ② 《<br/>xertest.estc.tw/program/Pe<br/>4 2<br/>↓<br/>↓<br/>↓<br/>↓<br/>↓<br/>↓<br/>↓<br/>↓<br/>↓<br/>↓<br/>↓<br/>↓</td><td>pn/Apply/Career<br/>(② 工具①</td><td>rSewer/EPSPrintRule.asp?CareerSew<br/>表格(A) 移至(Q) 我的最要(A)<br/>→ 我的最要 ④ ① ② ↓ ④<br/>CareerSewer/EPSPrintRule.asp?CareerSew<br/>10 12 14 16 18 20 22 24<br/>K 汚染防治措施計畫及言<br/>水道系統↓<br/>5水下水道系統↓<br/>E専用污水下水道系統↓<br/>也區或場所專用之污水下水道<br/>A3499991 ↓<br/>稀:co 公司 。</td><td>eriD=A0 - Microsoft Inter<br/>説明(h)<br/>erID=A000000836<br/>26 28 30 32 34 3<br/>午可申請表<br/>条続4</td><td>36     38     40     42     44</td><td></td></li></ul>                                                                                                    | to.tw/program/Permissic<br>檢視(小 插入(小 格詞<br>) ※ ② 《<br>xertest.estc.tw/program/Pe<br>4 2<br>↓<br>↓<br>↓<br>↓<br>↓<br>↓<br>↓<br>↓<br>↓<br>↓<br>↓<br>↓              | pn/Apply/Career<br>(② 工具①                                                                                                    | rSewer/EPSPrintRule.asp?CareerSew<br>表格(A) 移至(Q) 我的最要(A)<br>→ 我的最要 ④ ① ② ↓ ④<br>CareerSewer/EPSPrintRule.asp?CareerSew<br>10 12 14 16 18 20 22 24<br>K 汚染防治措施計畫及言<br>水道系統↓<br>5水下水道系統↓<br>E専用污水下水道系統↓<br>也區或場所專用之污水下水道<br>A3499991 ↓<br>稀:co 公司 。                                                                                                    | eriD=A0 - Microsoft Inter<br>説明(h)<br>erID=A000000836<br>26 28 30 32 34 3<br>午可申請表<br>条続4  | 36     38     40     42     44                 |        |

8. 需技師簽證之案件於網路資料確認上傳時,系統會同時寄發電子郵件通知 函,告知簽證技師業者已將網路資料上傳;另核發機關鎖定網路資料時, 系統會同時寄發電子郵件確認函,通知簽證技師進入技師簽證確認系統進 行許可申請網路資料確認。技師於收到確認函時,應儘速進行網路資料確 認。技師確認後,確認資料即鎖定不可再更動,若欲修改請行文至核發機 **闢**。(技師確認流程圖請參見附圖二)

| Image: Address of the control of the control of th | 序號                  | 管制編號                                                                                                    | 申請單位                                                                                                    | 申請日期▼                                                                                                    |                                        |
|----------------------------------------------------------------------------------------------------|---------------------|----------------------------------------------------------------------------------------------------|----------------------------------------------------------------------------------------------------|----------------------------------------------------------------------------------------------------|----------------------------------------|
| Image: Section of the section of the section of th | 1 A3499991          | 00公司                                                                                                    | đ                                                                                                    | 096年9月30日                                                                                                    |                                        |
| With Str.       With Str.         V HAAK, MASH       View         V HAAK, MASH       View         V HAAK, MASH         V HAAK, MASH     <                                                                                                    | 管制編號                | A3499991                                                                                                    |                                                                                                    |                                                                                                    |                                        |
| - WAGA JZYZ<br>WEW WEW WEW WEW WEW WEW WEW WEW WEW WEW                                                                                                    | 申請單位                | ∞公司                                                                                                    |                                                                                                    |                                                                                                    | 6                                      |
| Image: State in the state in the state  | 中前口朔<br>一、聽絡人及方式    | 0904-97300                                                                                                    |                                                                                                    |                                                                                                    |                                        |
| Impart     3117722       Impart     State of the State of the Sta                           | (一)姓名               | vu/41                                                                                                    |                                                                                                    |                                                                                                    |                                        |
| Contraction       to investigation         Contraction       to investigation         Contraction       to investigation      <                                                                                                    | (二)電話               | 23117722                                                                                                    |                                                                                                    | 7                                                                                                    |                                        |
| Sint Parkation       Applied Sint Parkation         Sint Parkation       Sint Parkation         Sint Parkation       Si                                                                                                    | (三)行動電話             | 0911011011                                                                                                    |                                                                                                    |                                                                                                    |                                        |
| ····································                                                                                                    | (五)電子郵件地址           |                                                                                                    |                                                                                                    |                                                                                                    | 技師確認系統 🥪                               |
| an (法法) (如此 中) (公司) (如) (如) (如) (如) (如) (如) (1) (1) (1) (1) (1) (1) (1) (1) (1) (1                                                                                                    | 二、所採行之水污染防治         | 設置廢(污)水(前)處理設施                                                                                                    |                                                                                                    |                                                                                                    |                                        |
| Image: Section (Section (S | 昔施及其他後續行為(可複選)      | 排放至地面水體                                                                                                    |                                                                                                    |                                                                                                    |                                        |
| Image: set of the set of the set of |                     | 水污染防宿疽胞計量                                                                                                    | 新中華                                                                                                    | L                                                                                                    |                                        |
| 日本       中総教(知)(11)(11)(11)(11)(11)(11)(11)(11)(11)(                                                                                                    |                     | 簡易排放許可文件                                                                                                    | -VITER                                                                                                    |                                                                                                    |                                        |
| 新聞の「工具①」整件の「読得」では「「「「」」」」」」」」」」」」」」」」」」」」」」」」」」」」」」「「」」」」                                                                                                    | 二、由純格別(古)/言)(4)     | 土壤處理許可証                                                                                                    |                                                                                                    |                                                                                                    |                                        |
| With Top Top Top Top Top Top Top Top Top Top                                                                                                    |                     | 貯留許可文件                                                                                                    |                                                                                                    |                                                                                                    |                                        |
| 副学科学校学校生活         日本学校社         日本学校社         日本学校会         日本学校会        日本学校会         日本学校会                                                                                                    |                     | 稀釋許可文件                                                                                                    |                                                                                                    |                                                                                                    |                                        |
| 世界中学生         世界中学生         世界中学生         世界中学生         世界中学生         世界中学生         世界中学生         世界中学生         世界中学生         世界中学生         世界中学生         世界中学生         世界中学生         世界中学生         世界中学生         世界中学生         世界中学生         世界中学生         世界中学生         世界中学生         世界中学生         世界学生         世界中学生         世界中学生         学生                                                                                                    |                     | 變更內容概述:(非屬申請變)<br>由結構型                                                                                                    | 史者免填)                                                                                                    |                                                                                                    |                                        |
| 協力         日本         小月時期的情報指導         小月時期的情報指導         小月時期的情報指導         小月時期的情報指導         小月時期的情報         小月時期的時間         小月時期的時間         小月時期         小月時期         小月時期         小月時期         小月時期         小月時期         小月時         小月時期         小月時期         小月時         小月時期         小月時期         小月時期         小月時期         小月時期         小月時期                                                                                                    |                     | 中前規型                                                                                                    | · · · · · · · · · · · · · · · · · · ·                                                                                                    |                                                                                                    |                                        |
| 副(四)小小学短端       副(四)小小学短端       国(四)小学短端       国(四)小学短端         副(四)小学短端       副(四)小学短端       国(四)小学短端       USE 2014 (2014)       USE 2014 (2014)         副(四)小学短端       副(四)小学短端       山田       山田       山田       (2014)         副(四)小学短端       副(四)小学道       山田       山田       (2015)       (2015)         副(四)       副(四)                                                                                                    |                     | 基本資料                                                                                                    | A 441 1/84                                                                                                    | 水污染防治措施資料/彙總                                                                                                    |                                        |
| 国内学校:       国内学校:       日本       日本                                                                                                    | 羅(污)水(前)處理設施        | 廢(污)水貯留                                                                                                    |                                                                                                    | 廢(污)水回收使用                                                                                                    |                                        |
| 回転日報         回転日報         回転日報         回転日報         回転日報         回転日報         回転日報         回転日報         回転日報         回転日報         回転日報         回転日報         回転日報         回転日報         回転日         回転日         回         回                                                                                                    | 爰(污)水雲託處理           | 廢(污)水排放=                                                                                                    | 土壤                                                                                                    | 以管線排放於海洋                                                                                                    |                                        |
|                                                                                                    | =///藏尔<br>非放地面水體放蕩口 |                                                                                                    |                                                                                                    | 丁 際()雪)水 貯油場                                                                                                    |                                        |
|                                                                                                    | 卡污染防治措施資料技師簽該       | 表 水污染防治措                                                                                                    | 施計畫及許可申請文件檢核                                                                                                    |                                                                                                    |                                        |
| <ul> <li>         ·</li></ul>                                                                                                    | (技師項12)             | 2                                                                                                    |                                                                                                    |                                                                                                    | 確定一校業                                  |
| 新安              新印              正              正              新印              新年              新印              新年              新印              新年              新印              新年              新日              日期:              2007年10月25日上午0951             取け 200万年10月25日上午0951             取件者:              000分節             王言: 水污染源事業計可網路申請按師確認習             王言: 水污染源事業計可網路申請按師確認習             王言: 水污染源事業計可網路申請按師確認習             100公司款 xx 年 xx月 xx日之許可申請資料,核發機關已於 oo 年 oo 月 oo 日 錄定資料,蘇速至技師確認系統確認認許可資料。                                                                                                    | 技种確認                |                                                                                                    | 「総変化」結婚化)が                                                                                                    | 金通(の) 工具(T) 範件(M) 説明(H)                                                                                                    | 確定 故亲                                  |
| 構容         列印         融合         一個         通訊線         存れ者:         水石染源網路中語           第22日上午1047         第22日上午1047          日期:         2007年10月25日上午0951                                                                                                    |                     |                                                                                                    | 植来田 編輯 医 林                                                                                                    | ☆親(①) 工具(①) 郵件(M) 説明(B)                                                                                                    | 確定  放棄                                 |
|                                                                                                    | <b>技師痛致</b>         |                                                                                                    |                                                                                                    |                                                                                                    | 確定  放棄                                 |
| Bi申請 2007年1047           2027上午1047         牧件者: 000技師           支旨: 水污染源季葉許可網路申請技師確認可           21日         小污染源季葉許可網路申請技師確認可           21日         小污染源季葉許可網路申請技師確認可           21日         小污染源季葉許可網路申請技師確認可           21日         小污染源季葉許可網路申請技師確認可           21日         小污染源季葉許可網路申請資料,核發機關節定資料後進行網路資料確認。                                                                                                    |                     |                                                                                                    |                                                                                                    | 就現① 工具① 郵件M 説明①<br>◆8                                                                                                    | 確定故亲                                   |
| 日22日上午10.47         收件者:         000次即           業計可網路申諸通知函         主旨:         水污染源事業計可網路申請技師確認函           x0,已上傳網路許可申請資料,請於核發機關鎖定資料後進行網路資料確認。         0公司於 xx年 xx月 xx日之許可申請資料,核發機關已於 so 年 so 月 so 日 鎖定資料,請速至技師確認系統確認認許可資料。                                                                                                    |                     |                                                                                                    | 檔案(E) 編輯(E) 林<br>(会子) 会計回覆<br>安件者:水汚染原類)                                                                                                    | <ul> <li>(2) 工具(① 郵件(M) 説明(B)</li> <li>(3) ●</li> <li>(4) ●</li> <li>(5) ●</li> <li>(4) ●</li> <li>(5) ●</li> <li>(5) ●</li> <li>(5) ●</li> <li>(6) ●</li> <li>(6) ●</li> <li>(7) ●</li> <li>(7</li></ul> | 雄定数奏                                   |
| 業計可網路申請通知函         主旨:         小市市の中非面欠回加強な回           xcl,已上傳網路許可申請資料,請於核發機關鎖定資料後進行網路資料確認。         00公司於 xx 年 xx月 xxcl之許可申請資料,核發機關已於 oo 年 oo 月 oo 日 鎖定資料,請速至技師確認系統確認該許可資料。                                                                                                    |                     | D<br>- 個 下一個 通訊録                                                                                                    | <ul> <li>檔案① 編輯① 枚</li> <li>● ●</li> <li>● ●</li> <li>●</li> <li>● ●</li> <li>● ●&lt;</li></ul> | <ul> <li>☆親(①) 工具(①) 郵件(M) 説明(田)</li> <li>◆祭 列印 刪除 上一個 下一個 通訊錄<br/>熔申請</li> <li>25日上午09-51</li> </ul>                                                                                                    | 雄定数奏                                   |
| (四)公司於 xx年 xx月 xx日之許可申請資料,核發機關定資料後進行網路資料確認。                                                                                                    |                     | 〕                                                                                                    | <ul> <li>檔案(D) 編輯(E) 秋</li> <li>●●●</li> <li>●●</li> <li>●●&lt;</li></ul>                             | <ul> <li>☆親(ひ) 工具(① 郵件(M) 説明(田)</li> <li>◆8</li></ul>                                                                                                    | 確定一校業                                  |
| ○○○○○○○○○○○○○○○○○○○○○○○○○○○○○○○○○○○○                                                                                                    |                     |                                                                                                    | <ul> <li>檔案① 編輯(E) 執</li> <li>回覆 全部回覆</li> <li>客件者: 水污染源郵</li> <li>日期: 2007年10月2</li> <li>收件者: 000技師</li> <li>主旨: 水污染源季</li> </ul>                                                                                                    | <ul> <li>☆親(ヅ) 工具(丁) 郵件(M) 説明(田)</li> <li>◆8</li></ul>                                                                                                    | 確定数素                                   |
| x日,已上傳朝路許可申請資料,請於核弦機關與定資料後進行網路資料確認。                                                                                                    |                     |                                                                                                    | 檔案(E) 編輯(E) 執         回覆       全部回覆         客件者:       水污染原網         日期:       2007年10月:         收件者:       000技師         主旨:       水污染原調                                                                                                    | <ul> <li>魚親(切) 工具(丁) 郵件(加) 説明(田)</li> <li>● ● ● ● ● ● ● ● ● ● ● ● ● ● ● ● ● ● ●</li></ul>                                                                                                    | 確定。放業                                  |
|                                                                                                    |                     |                                                                                                    | 檔案(1)       編輯(1)       板         回硬       全部回硬       金         写件者:       水污染原網       小污染原網         日期:       2007年10月:       000技師         主旨:       水污染原網       小污染原網         00公司於 xx 年 xx月 xx       00公司於 xx 年 xx月 xx                                                                                                    | <ul> <li>魚親(ヅ) 工具(①) 郵件(M) 説明(E)</li> <li>蜂森</li> <li>列印 一般 上一個 ご 一個 通訊錄</li> <li>路申請</li> <li>25日上午09-51</li> <li>業許可網路 申請技師確認函</li> <li>x日之許可申請資料,核發機關已於 ∞ 年 ∞ 月 ∞日 鎖定資料,請決</li> </ul>                                                                                                    | 確定 放棄                                  |
|                                                                                                    |                     | 3)<br>● ● ● ● ● ● ● ● ● ● ● ● ● ● ● ● ● ● ●                                                                                                     | 檔案(E) 編輯(E) 秋         回便       全部回便         安件者:       水污染原網         日期:       2007年10月         收件者:       0007500         主旨:       水污染原事         00公司於 xx 年 xx月 xx                                                                                                    | <ul> <li>A课(2) 工具(1) 郵件(4) 説明(1)</li> <li>● ● ● ● ● ● ● ● ● ● ● ● ● ● ● ● ● ● ●</li></ul>                                                                                                    | 確定。放棄                                  |
|                                                                                                    |                     | 3)<br>→回 → → → → → → → → → → → → → → → → → →                                                                                                    | 檔案(E) 編輯(E) 枚         回硬       金部回硬         写件者:       水污染原稠         日期:       2007年10月:         收件者:       000技師         主旨:       水污染原毒         00公司於 xx 年 xx月 xx                                                                                                    | 8課(① 工具(① 郵件(M) 就明(E)<br>聲容 列印 刪除 上一個 下一個 通訊錄<br>路申請<br>25日上午09-51<br>業許可網路申請投節確認函<br>x日之許可申請資料,核發機關已於 ∞0 年 ∞ 月 ∞日 鎖定資料,請於                                                                                                    | 産定。放棄                                  |
|                                                                                                    |                     | 3<br>- 個 下 個 通訊錄<br>- 磁機關鎖定資料後進行網路資料確認。                                                                                                    | 檔案(D) 編輯(E) 枚         回覆       全部回覆         写件者:       水污染源朝         日期:       2007年10月:         收件者:       000技師         主旨:       水污染源事録         00公司於 xx 年 xx月 xx                                                                                                    | <ul> <li>☆親(①) 工具(①) 郵件(M) 説明(田)</li> <li>蜂奪 列印 刪除 上一個 下一個 通訊錄<br/>路申請<br/>25日上午09-51</li> <li>※許可網路 申請技師確認函</li> <li>x日之許可申請資料,核發機關已於 oo 年 oo 月 oo 日 鎖定資料,請於</li> </ul>                                                                                                    | 施定 放棄                                  |
|                                                                                                    |                     | 〕                                                                                                    | 檔案(D) 編輯(E) 秋         回夜 全部回夜         客件者:       水汚染原細         日期:       2007年10月:         收件者:       000技師         主旨:       水汚染原細         00公司該 xx 年 xx月 xx                                                                                                    | <ul> <li>☆親(ひ) 工具(D) 郵件(M) 説明(B)</li> <li>● ● ● ● ● ● ● ● ● ● ● ● ● ● ● ● ● ● ●</li></ul>                                                                                                    | 庭定 放棄                                  |
|                                                                                                    |                     | <ul> <li>3)</li> <li>■ 下一個 通訊錄</li> <li>■ 改使用錄定資料後進行網路資料確認。</li> </ul>                                                                                                    | 檔案(D) 編輯(E) 執         回覆 全部回覆         客件者:       水污染源郵         日期:       2007年10月;         收件者:       000技師         主旨:       水污染源季         00公司於 xx 年 xx月 xx                                                                                                    | <ul> <li>☆親(①) 工具(①) 郵件(M) 説明(田)</li> <li>◆8</li></ul>                                                                                                    | <b>確定 放棄</b>                           |
|                                                                                                    |                     | 1)       1)       1)       10       10       10       11       12       12       13       14       15       15       16       17       18       18       19       10       10       11       12       13       14       15       15       16       17       18       18       19       19       10       10       10       11       12       13       14       14       15       15       16       16       17       18       18       18       18       18       18       18       18       18       18       18       18       18       18       18       18       18       18       18       18       18 </td <td>檔案(E) 編輯(E) 執         回覆 全部回覆         客件者:       水污染源郵         日期:       2007年10月2         收件者:       000技師         主旨:       水污染源季         00公司於 xx 年 xx月 xx</td> <td><ul> <li>☆親(①) 工具(①) 郵件(M) 説明(田)</li> <li>● ● ● ● ● ● ● ● ● ● ● ● ● ● ● ● ● ● ●</li></ul></td> <td><b>確定</b> 故 亲<br/>王技師確認系統確認該許可資料。</td> | 檔案(E) 編輯(E) 執         回覆 全部回覆         客件者:       水污染源郵         日期:       2007年10月2         收件者:       000技師         主旨:       水污染源季         00公司於 xx 年 xx月 xx                                                                                                    | <ul> <li>☆親(①) 工具(①) 郵件(M) 説明(田)</li> <li>● ● ● ● ● ● ● ● ● ● ● ● ● ● ● ● ● ● ●</li></ul>                                                                                                    | <b>確定</b> 故 亲<br>王技師確認系統確認該許可資料。       |
|                                                                                                    |                     | 3)     通知       一個     ご       下一個     通訊線                                                                                                    | 檔案(E) 編輯(E) 秋       回愛 全部回愛       安件者:     水汚染原郷       日期:     2007年10月       收件者:     0007月       主旨:     水汚染原季       00公司於 xx 年 xx月 xx                                                                                                    | <ul> <li>余硯(①) 工具(①) 郵件(处) 説明(世)</li> <li>● ● ● ● ● ● ● ● ● ● ● ● ● ● ● ● ● ● ●</li></ul>                                                                                                    | 推定 放業                                  |
|                                                                                                    |                     | 3) ○個 下一個 通訊錄 2. 数機關鎖定資料後進行網路資料確認。                                                                                                    | 福家(E) 編輯(E) 秋         回便       全部回便         安件者:       水汚染原郷         日期:       2007年10月:         收件者:       000技師         主旨:       水汚染原季         00公司於 xx 年 xx月 xx                                                                                                    | <ul> <li>余硯(①) 工具(①) 郵件(金) 説明(金)</li> <li>● ● ● ● ● ● ● ● ● ● ● ● ● ● ● ● ● ● ●</li></ul>                                                                                                    | 推定 放棄                                  |
|                                                                                                    |                     | 3)<br>一個 下一個 通訊線<br>發機關鎖定資料後進行網路資料確認。                                                                                                    | 檔案(E) 編輯(E) 枚         回便       金部回便         容件者:       水汚染原綱         日期:       2007年10月:         收件者:       000技師         主旨:       水汚染原事         00公司於 xx 年 xx月 xx                                                                                                    | 3.親(①) 工具(①) 郵件(M) 試明(E)<br>蜂客<br>列印 刪除<br>上一個 下一個 通訊錄<br>路申請<br>25日上午09-51<br>業許可網路申請按師確認函<br>×日之許可申請資料,核發機關已於 ∞0 年 ∞0 月 ∞日 鎖定資料,請於                                                                                                    | 推定 放棄                                  |
|                                                                                                    |                     | 3<br>一個 下一個 通訊錄<br>發機關鎖定資料後進行網路資料確認。                                                                                                    | 檔案(1)       編輯(1)       枚         回覆       全部回覆         写件者:       水污染原题         日期:       2007年10月2         收件者:       000技師         主旨:       水污染原動         00公司於 xx 年 xx月 xx                                                                                                    | <ul> <li>☆親(①) 工具(①) 郵件(M) 說明(田)</li> <li>(○) (○) (○) (○) (○) (○) (○) (○) (○) (○)</li></ul>                                                                                                    | ▲ 一一一一一一一一一一一一一一一一一一一一一一一一一一一一一一一一一一一一 |
|                                                                                                    |                     |                                                                                                    | 檔案(D) 編輯(E) 秋         回覆       全部回覆         写件者:       水污染原網         日期:       2007年10月:         收件者:       000技師         主旨:       水污染原調         00公司於 xx 年 xx月 xx                                                                                                    | <ul> <li>☆親(①) 工具(①) 郵件(M) 説明(巴)</li> <li>● ● ● ● ● ● ● ● ● ● ● ● ● ● ● ● ● ● ●</li></ul>                                                                                                    | E至技師確認系統確認該許可資料。                       |

日期: 收件者 主旨:

e-mail 範例:技師通知函與確認函

9. 經核發機關審查通知補正者,應依前述一、二、四步驟修正該次許可申請

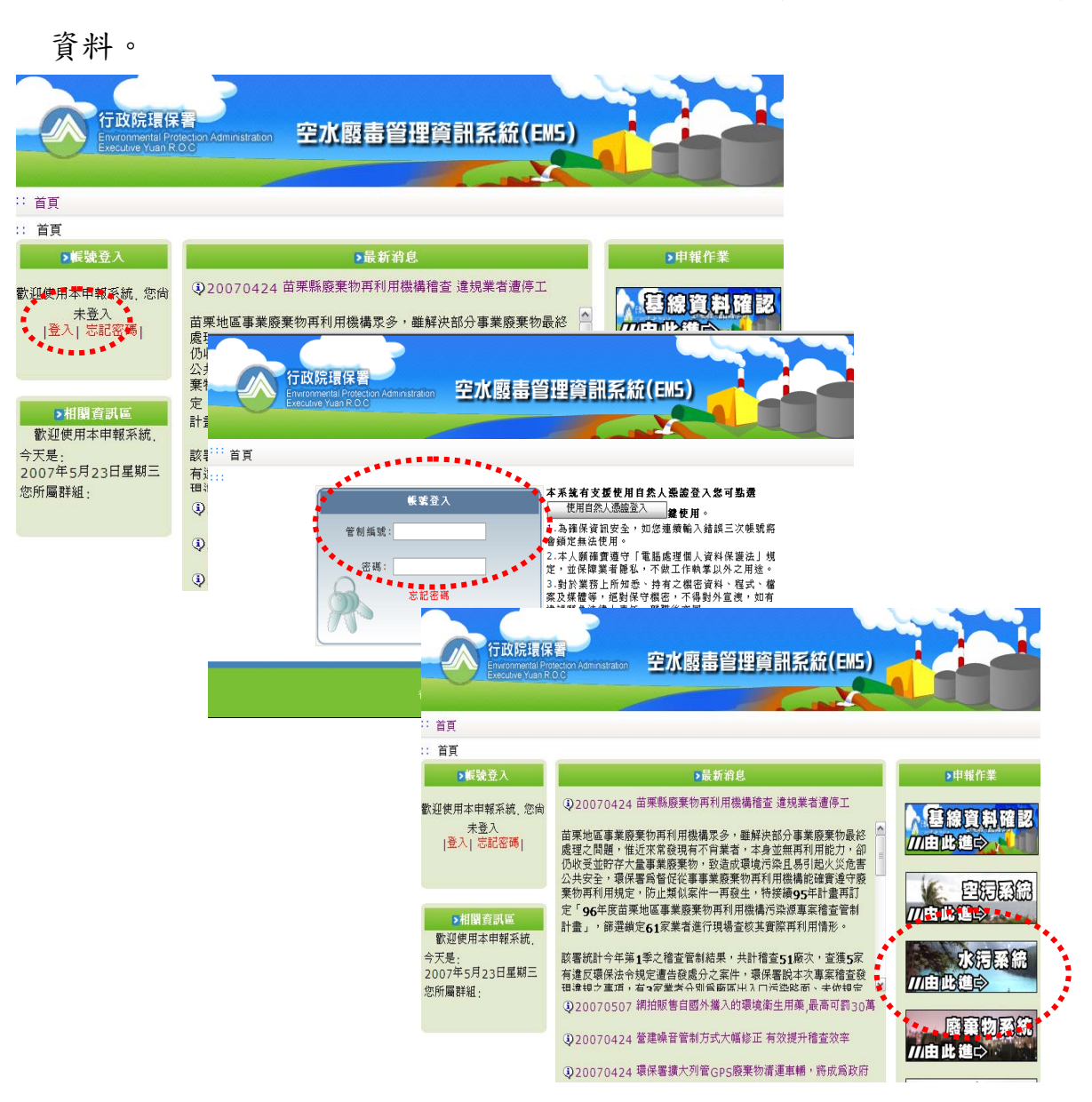

(二)查詢網路傳輸許可審查進度,請點選【許可審查進度】查詢。應經技 師確認之申請案,可查詢技師確認資料列入審查意見。

| 序號         管制编號         收件日期         本文號收發日期         技師 祭 送 達書           資料總計 35 筆,本次統計 1 筆           資料總計 35 筆,本次統計 1 筆           管制編號         A3499991           申請日期         096年12月13日         096年9月21日           御文字號         222           本文號收伊日         096年19月21日           審査單位         環保局           事業名稱         60公司           審查結果         補仲中           完成本次審查         結果發文日期           復証(補件)期度         096年10月15日           發文文號         123           承辦人員         text | <b>進度</b>    | は直・番値間             | a112>>       | 旦有         |   |          |       |     |
|----------------------------------------------------------------------------------------------------|--------------|--------------------|--------------|------------|---|----------|-------|-----|
| 1       A3499991       096年12月13日       096年9月21日       臺納列印         資料總計 35 筆,本次統計 1 筆         管制編號       A3499991         申請日期       096年12月13日         收文字號       222         本文號收件目       096年9月21日         審查單位       環保局         事業名稱       ∞公司         審查當結果       補件中         完成本次審查       結果發文日期         每証(補件)期間       096年10月15日         發文文號       123         承辦人員       tst                                                                                                  | 報 序號         | 1 管制编              | 號            | 收件日期       | 本 | 文號收發日期   | 技師簽證  | 上確認 |
| 資料總計 35 筆,本次統計 1 筆         管制編號       A3499991         申請日期       096年12月13日         收文字號       22         本文號收件目       096年9月21日         審查單位       環保局         事業名稱       60公司         審查當結果       補件中         完成本次審查       結果發文日期         領証(補件)期間       096年10月15日         發文文號       123         承辦人員       tst                                                                                                    |              | A34999             | 91           | 096年12月13日 | 0 | 96年9月21日 | 查詢    | 列印  |
| 管制编號     A3499991       申請日期     96年12月13日       收文字號     22       本文號收件日     96年9月21日       審查如     環保局       事業名稱     必公司       審查結果     補件中       完成本次審查     結果發文日期       領証(補件)期限     096年10月15日       發文文號     123       承辦人員     test                                                                                                    | で            | 應計 35 筆,本          | 次統計          | 1 筆        |   |          | ***** |     |
| 管制编號       A3499991         申請日期       096年12月13日         收文字號       222         本文號收件目       096年9月21日         審查單位       環保局         事業名稱       ∞公司         審查结果       補件中         完成本次審查       ////////////////////////////////////                                                                                                    | 99991        |                    | 0.00001      |            |   |          |       |     |
| 申請日期 0%年12月13日         收文字號 222         本文號收件日 0%年9月21日         審查單位 環保局         事業名稱 ∞公司         審查結果 補件中         完成本次審查         結果發文日期         額証(補件)期間 0%年10月15日         發文文號 123         承辦人員 tot                                                                                                    |              | 管制編號               | A3499        | 9991       |   |          |       |     |
| 本文號收件目       096年9月21日         審查單位       環保局         事業名稱       ∞公司         審查結果       補件中         完成本次審查       結果發文日期         領証(補件)期限       096年10月15日         發文文號       123         承辦人員       test                                                                                                    |              | 申請日期               | 096年         | 12月13日     |   |          |       | -   |
| 審查單位 環保局         事業名稱 ∞公司         審查結果 補件中         完成本次審查<br>結果發文日期         領証(補件)期限 0%6年10月15日         發文文號 123         承辦人員 test                                                                                                    |              | 收义子现本文號收件日         | 222<br>096年  | 9月21日      |   |          |       |     |
| 事業名稱       ∞公司         審查結果       補件中         完成本次審查       結果發文日期         額証(補件)期限       0%6年10月15日         發文文號       123         承辦人員       tst                                                                                                    |              | 審查單位               | 環保局          | ->         |   |          |       |     |
| 審查結果 補件中         完成本次審查         結果發文日期         領証(補件)期限 096年10月15日         發文文號 123         承辦人員 test                                                                                                    |              | 事業名稱               | <b>20公</b> 百 | হ          |   |          |       |     |
| 加风本小香雪       結果發文日期       領証(補件)期限       砂6年10月15日       發文文號       23       承辦人員       test                                                                                                    |              | 果 浩査審<br>本 ママオ つ ビ | 補件口          | Þ.         |   |          |       |     |
| 領証(補件)期限 096年10月15日<br>發文文號 123<br>承辦人員 test           承辦人員 test           x月xx日確認<br>資料與簽證資料                                                                                                    | 74           | 市成平人番雪             |              |            |   |          |       |     |
| 發文文號 123           承辦人員 test   x月xx日確認 資料與簽證資料                                                                                                    | 領証           | (補件) 期限            | 096年         | 10月15日     |   |          |       |     |
| 本辦人員 test           :月XX日確認           資料與簽證資料                                                                                                    |              | 發文文號               | 123          |            |   |          |       |     |
| x月xx日確認<br>資料與餐證資料                                                                                                    |              | 承辦人員               | test         |            |   |          |       | _/  |
| x月xx日確認<br>資料與簽證資料                                                                                                    |              |                    |              |            |   |          |       |     |
| 資料與簽證資料                                                                                                    | vy H vy F 碳叔 |                    |              |            |   |          |       |     |
|                                                                                                    | 生态出的发动态出     |                    |              |            |   |          |       |     |
|                                                                                                    | 有具有外发程具有     |                    |              |            |   |          |       |     |
|                                                                                                    |              |                    |              |            |   |          |       |     |
|                                                                                                    |              |                    |              |            |   |          |       |     |
|                                                                                                    |              |                    |              |            |   |          |       |     |

(三) 定期檢測申報

 點選【定檢申報】後,選取【新增】輸入本次申報資料,屬既設事業者, 系統會出現定檢申報基本資料表。

|                                                                | Water polisite ►                                                                                                    |
|----------------------------------------------------------------|----------------------------------------------------------------------------------------------------|
|                                                                | 請下載事業廢水許可換發工作範疇界定及新增事業輔導考核系統1                                                                                                    |
| 許可申請         申報範疇           許可審查進度         您的位置:95年定絵基本資料>> 查看 |                                                                                                    |
| · 全出来称: · · ·                                                  | 新增查詢                                                                                                    |
| 數注印法:A3499991                                                  | 6                                                                                                    |
|                                                                | a second second s |
|                                                                |                                                                                                    |
|                                                                |                                                                                                    |
|                                                                |                                                                                                    |
|                                                                |                                                                                                    |
|                                                                |                                                                                                    |
|                                                                |                                                                                                    |
|                                                                |                                                                                                    |
|                                                                |                                                                                                    |
|                                                                |                                                                                                    |
|                                                                |                                                                                                    |
|                                                                |                                                                                                    |
|                                                                | 2 網際網路                                                                                                    |

 2. 選取【新增】後,本次新增或修正之「聯絡人及方式」資料,會由基線 資料直接載入,請確認內容是否正確,並填寫本次申請日期、申報期間 及本次申報表格種類等資料,填寫完成後點選【確定】,進行相關表單 後續填寫作業。(申報表資料之操作與填寫方式請參閱「水污染防治網 路傳輸申請(報)系統操作手冊」。)

| ດ |    |
|---|----|
| Ĵ | ١. |

| 5年前月        | 1=1=11=11=11=11=1        | A ANT                                                      | -                           |           | www.epa.gov.tw |
|-------------|--------------------------|------------------------------------------------------------|-----------------------------|-----------|----------------|
|             |                          |                                                            |                             |           | 請下載事業廢水許       |
| 許可申請        | 中報紀錄                     |                                                            |                             |           |                |
| 可審查進度       | 您的位置: 95年定檢基本資料          | >> 新增>>                                                    | 第二步(填宫詳細資                   | 料)        |                |
| <b>王檢甲報</b> | 俗法则公司是                   | A 3/100001                                                 | 7                           |           |                |
| 出来 赤光       | <b>二</b> 前304.00<br>事業之籍 |                                                            |                             |           |                |
| 04999991    |                          | 日回制法古习                                                     | Le seine Butterin 1246-1666 |           |                |
|             |                          |                                                            |                             |           |                |
|             |                          | 097年1月3日                                                   | (年月日請用/                     | 號或.號分隔)** |                |
|             | 一、甲苯胺酮酯()起)              | 096年7月1日                                                   | **                          |           |                |
|             | 申報期間(32)                 | 096年12月31日                                                 | E                           |           |                |
|             | 二、時給人及方式                 | *** - 27.1                                                 |                             |           |                |
|             |                          | 22111122                                                   |                             | - (*)     |                |
|             |                          | ~                                                          |                             |           |                |
|             | (二)行现 电話                 | 0911011011                                                 |                             |           |                |
|             | (四)博具或称                  |                                                            |                             |           |                |
|             | (五)電子郵件地址                | 00@email.cor                                               | m.tw                        |           |                |
|             | 二、本次申報表格權類(可被選)          | <ul> <li>(1) (1) (1) (1) (1) (1) (1) (1) (1) (1)</li></ul> |                             | ひんなお日本    |                |
|             |                          | ▶ 惡性說旭                                                     | 行用小木原及原服(7<br>疗留申報表         | 5/小夏科中农   |                |
|             |                          | ☑ 廢(淸)水(                                                   | 前)處理設施操作申幸                  | 表         |                |
|             |                          | □ 廢(汚)水雪                                                   | 要託處理申報表                     |           |                |
|             | 甲報表格種類                   | □ 廢(清)水」                                                   | 以海放管排放海洋申                   | 職表        |                |
|             |                          |                                                            | 回收用甲報表                      |           |                |
|             |                          | ■ 接受(75)2K3                                                | 非放地面外體中報表                   |           |                |
|             |                          | □ 宝壤處理 □ 畜牧業採                                              | 通牧綜合經營申報表                   | 申報表       |                |
|             | 是否為共同設置廢(污)水             |                                                            |                             |           |                |

系統提供歷史資料複製功能,可選擇原有申請資料直接複製,減少資料輸入時間。

申報紀錄

| 序號                  | 管制編號                                                                   |                                  | 事業名稱 | 申報日期▼      |      |
|---------------------|------------------------------------------------------------------------|----------------------------------|------|------------|------|
| 1                   | A3499991                                                               | <u>00公司</u>                      |      | 09/年1月3日   |      |
| <u>ک</u>            | AD477771                                                               | (M.Y.M)                          |      | 09047/1120 |      |
| 121101              | 編號 20499991<br>日期 095年7日12日                                            |                                  | a 🛙  | 上選盾右定檢由報資料 |      |
| 一、申報期間              | (年) 096年1月1日                                                           |                                  | u.,  | 这小方人做十级只行  |      |
| 申報期間                | (运) 096年6月30日                                                          |                                  |      |            |      |
| 、聯絡人及方式             |                                                                        |                                  |      |            |      |
| ()                  | <b>姓名</b> 姓名1                                                          |                                  |      |            |      |
| (二)聯絡               | 電話 22111122                                                            |                                  |      |            |      |
| (三)行動               | 電話 0911011011                                                          |                                  |      |            |      |
| (四)慱真               | 號碼                                                                     |                                  |      |            |      |
| (五)電子郵件             | 地址 00@email.com.tw                                                     | 0                                |      |            |      |
| 、本次申報表格種類           | 續(可複選)                                                                 |                                  |      |            |      |
| 申報表格                | <ul> <li>◆ 製程設施、用:</li> <li>◆ 廢(汚)水(前)處</li> <li>◆ 廢(汚)水排放地</li> </ul> | 水來源及原廢污水資料<br>理設操作申報表<br>也面水體申報表 | 4申請表 |            |      |
| 是否為共同設置廢(?<br>處理設施處 | 亏)水<br>理者                                                              |                                  |      |            |      |
| 補正                  | 日期                                                                     |                                  |      |            |      |
| 收件                  | 日期                                                                     |                                  |      |            |      |
| 收文                  | 字號                                                                     |                                  |      |            |      |
| 承                   | 辦人                                                                     |                                  |      |            |      |
| 審核                  | 結果                                                                     |                                  |      |            |      |
|                     | 備註                                                                     |                                  |      |            |      |
|                     | <ul> <li>◎製程設施、用z</li> <li>◎原廢(汚)水水質</li> </ul>                        | 水來源及原廢(污)水資<br>[水量檢測結果申報         | 料    | b. 點選衫     | 夏製功能 |

點選【複製】後,請輸入管制編號及收件日期及申報期間,並選取【開始複製】,系統自動會將原有申報資料複製至新申報檔案,使用者再進入修正本次異動資料即可完成輸入作業。

| 管制編號       | A3499991                                                                                                    |
|------------|----------------------------------------------------------------------------------------------------|
| 事業名稱       | ∞公司                                                                                                    |
| 原資料        | 申報日期:096年7月6日                                                                                                    |
| 新資料        | 申報日期: <sup>096年9月26日</sup> ■ (年 <mark>月日請用/號或.號分隔)**</mark><br>申報期間(起): <sup>096年1月1日</sup> ■ (年月日請用/號或.號分隔)**<br>申報期間(迄): <sup>96.6.30</sup> ■ (年月日請用/號或.號分隔)** |
| 開始複製 取消 放き |                                                                                                    |

 申報資料輸入完成後,於資料上傳前,可先點選【初步檢視】,系統將做 初步的完整性及合理性篩選,提供結果表供參考。

| 序號           | :            | 管制編號                                                                    | 事業名稱                            |                             | 「事業或污水下水道系統廢(污)水檢測申報表」檢    | 視結果表                             |
|--------------|--------------|-------------------------------------------------------------------------|---------------------------------|-----------------------------|----------------------------|----------------------------------|
| 1            | A3499991     |                                                                         | ∞公司                             | 「基本資料表                      | 」檢視結果表                     |                                  |
| 2            | A34999991    |                                                                         | ∞公司                             | 管制编號:                       | \$2801.565                 |                                  |
|              |              |                                                                         |                                 | 事業或系統名稱:                    |                            |                                  |
|              |              |                                                                         |                                 | 申請日期:                       | 096年8月17日                  |                                  |
|              | 管制編號         | A3499991                                                                |                                 | 類別                          | 審查項目                       | 缺漏資料                             |
|              | 事業名稱         | ∞公司                                                                     |                                 |                             |                            |                                  |
|              | 甲報日期         | 096年7月6日                                                                |                                 | 一、甲報期間                      |                            |                                  |
|              | 中報期間(起)      | 096年1月1日                                                                |                                 | 二、聯絡人及方式                    | (一)姓名                      |                                  |
| ・ 10%かり 1 TT | 中報期间(迄)      | 096年6月30日                                                               |                                 |                             | (二)聯絡電話                    | V                                |
| - ' 柳崎介人 か   | (山)桂衣        |                                                                         |                                 |                             | (三)行動電話                    | V                                |
|              | (二)降绞索託      |                                                                         |                                 |                             | (四)博真號碼                    | V                                |
|              | (二)行動雷話      |                                                                         |                                 |                             | (五)電子郵件地址                  | V                                |
|              | (四) 傳直號碼     |                                                                         |                                 | 三、本次申報表格種                   | ÉMÍ                        |                                  |
| (五)電         | [[子郵件地址]     |                                                                         |                                 | 是否為共同設置廢(?                  | 亏)水處理設施處理者                 |                                  |
| 、本次申朝        | 表格種類(可)      | 復躍)                                                                     |                                 | 共同處理事業                      |                            | V                                |
| Ę            | 申報表格種類       | <ul> <li>◆ 製程設施、用z</li> <li>◆ 廢(污)水(前)處:</li> <li>◆ 廢(污)水排放地</li> </ul> | k來源及原廢污水資料<br>望設操作申報表<br>面水體申報表 | 「 製程設施、<br><sup>製程編號:</sup> | 用水來源及原廢(污)水資料」檢視結果表<br>M01 |                                  |
| 是否為共同        | 設置廢(汚)水      |                                                                         |                                 | 類別                          | 審查項目                       | 缺漏資料                             |
| 風北           | 設施処理者        |                                                                         |                                 | 一、與廢(污)水、污                  | 泥產生量有關之製程設施、生產或服務規模        |                                  |
|              | 1111上口州      |                                                                         |                                 |                             | (一)製程設施或生產服務名稱             |                                  |
|              | 松戸口朔<br>ゆ文学録 |                                                                         |                                 |                             | (二)生產或服務規模                 |                                  |
|              | - 金箍人        |                                                                         |                                 | 二、用水來源及用水                   | k (一)自來水                   |                                  |
|              | 審核結果         |                                                                         |                                 | 量                           |                            | 1月或7月:V                          |
|              | 備註           |                                                                         |                                 |                             |                            | 3月或9月:V                          |
|              |              | ◎製程設施、用オ<br>◎原廢(汚)水水質                                                   | :來源及原廢(污)水資料<br>水量檢測結果申報        |                             |                            | 4月或10月:V<br>5月或11月:V<br>6月或11月:V |
|              |              | <ul> <li>◎廢(汚)水(前)處明</li> <li>◎廢(汚)水排放地</li> <li>◎4000(会)前務集</li> </ul> | 製施操作申報<br>面水體申報表                |                             |                            |                                  |

6. 申報資料輸入完成後,資料欲上傳至系統,請點選【確認上傳】,傳送成功,系統畫面將顯示「資料傳送成功,已完成申報作業」;傳送失敗, 系統畫面將顯示「資料傳送失敗」,請確認電腦網路連線無誤,並重新 傳送資料。

| 2代》写梁调                  |                        | Weter poliute                                                 |
|-------------------------|------------------------|---------------------------------------------------------------|
| 換發工作範疇界定及新增事業           | 捕導考核系統研商説明會議構          | 目關資料共7個檔案;系統問題諮詢·聯絡電話:(02)2775-3919,fax:(02)2775-3918 分機 2241 |
| 許可申請                    | 事業名稱                   | ∞公司                                                           |
| 許可審查進度                  | 申報日期                   | 096年7月3日                                                      |
| 定检电频                    | 一、申報期間(起)              | 096年1月1日                                                      |
|                         | 申報期間(运)                | 096年6月30日                                                     |
| 登出系統                    | 二、聯絡人及方式               |                                                               |
| 觀到1月2日(然, A, 34 99 99 1 | (一)姓名                  |                                                               |
|                         | (二)聯絡電話                |                                                               |
|                         | (三)行動電話                |                                                               |
|                         | (四)傳真號碼                |                                                               |
|                         | (五)電子郵件地址              |                                                               |
|                         | 三、本次申報表格種類(可           | 複選)                                                           |
|                         | 申報表格種類<br>是否為共同設置廢(污)水 | ◆ 聚(行)水(前)虎理說是作申輯表<br>◆ 廢(行)水(前)虎理說是作申輯表<br>◆ 廢(行)水排放地面水體申輯表  |
|                         | 處理設施處理者                |                                                               |
|                         | 補正日期                   |                                                               |
|                         | 🖄 http:/               | /watertest.estc.tw/program/Regular 🔤 🗖 🔀                      |
|                         | I                      | 資料傳送成功,已完成申報作業。                                               |
|                         |                        | 陽影門視窗                                                         |
|                         | <b>会</b> 完成            | ◎4000(含)與猪隻以下酸(行)水酸(測甲報表)                                     |
|                         | 確認上傳                   | 新增 修改 刪除 複製 列印                                                |

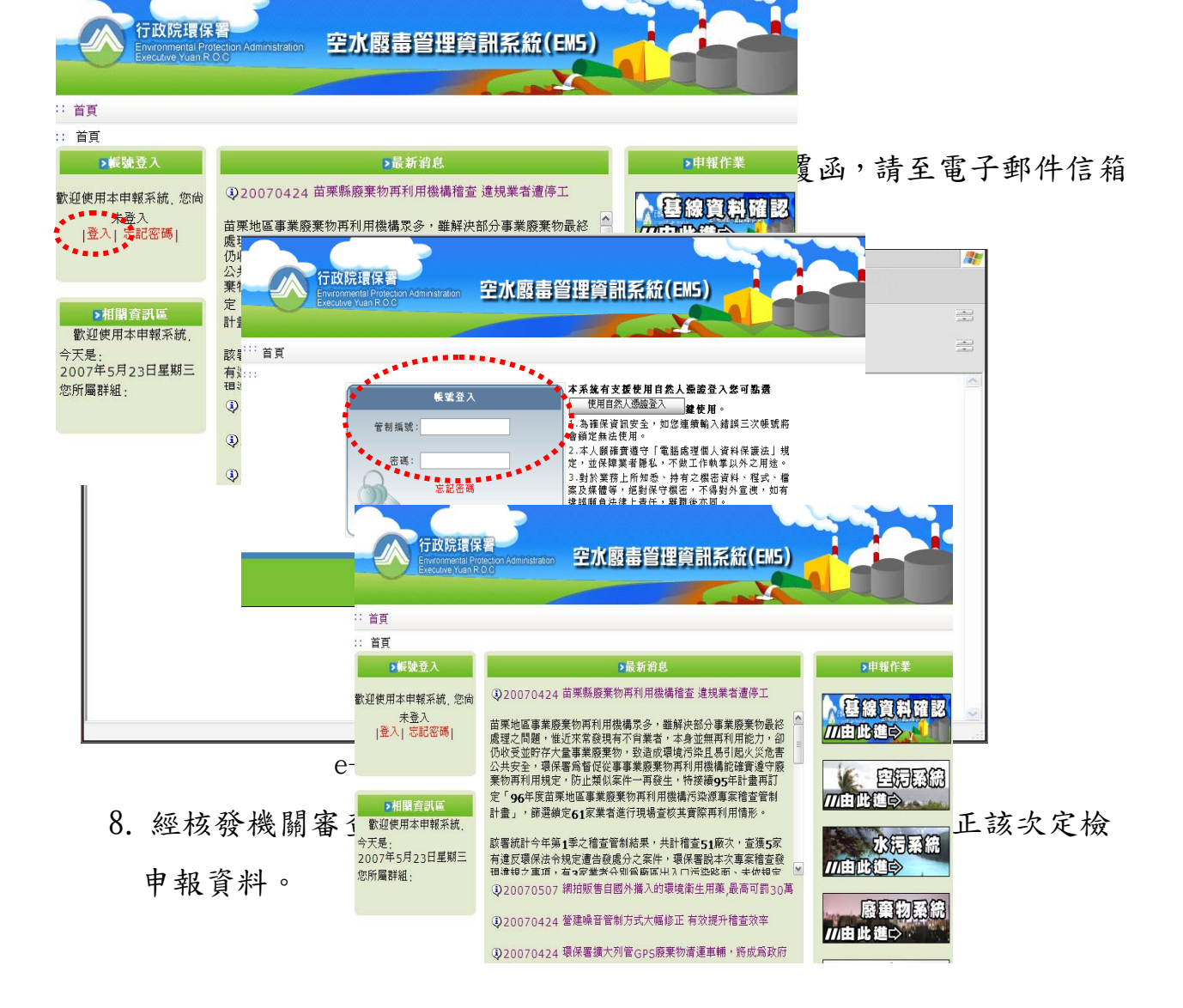

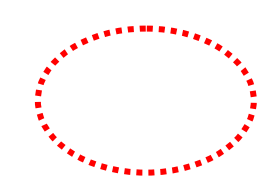

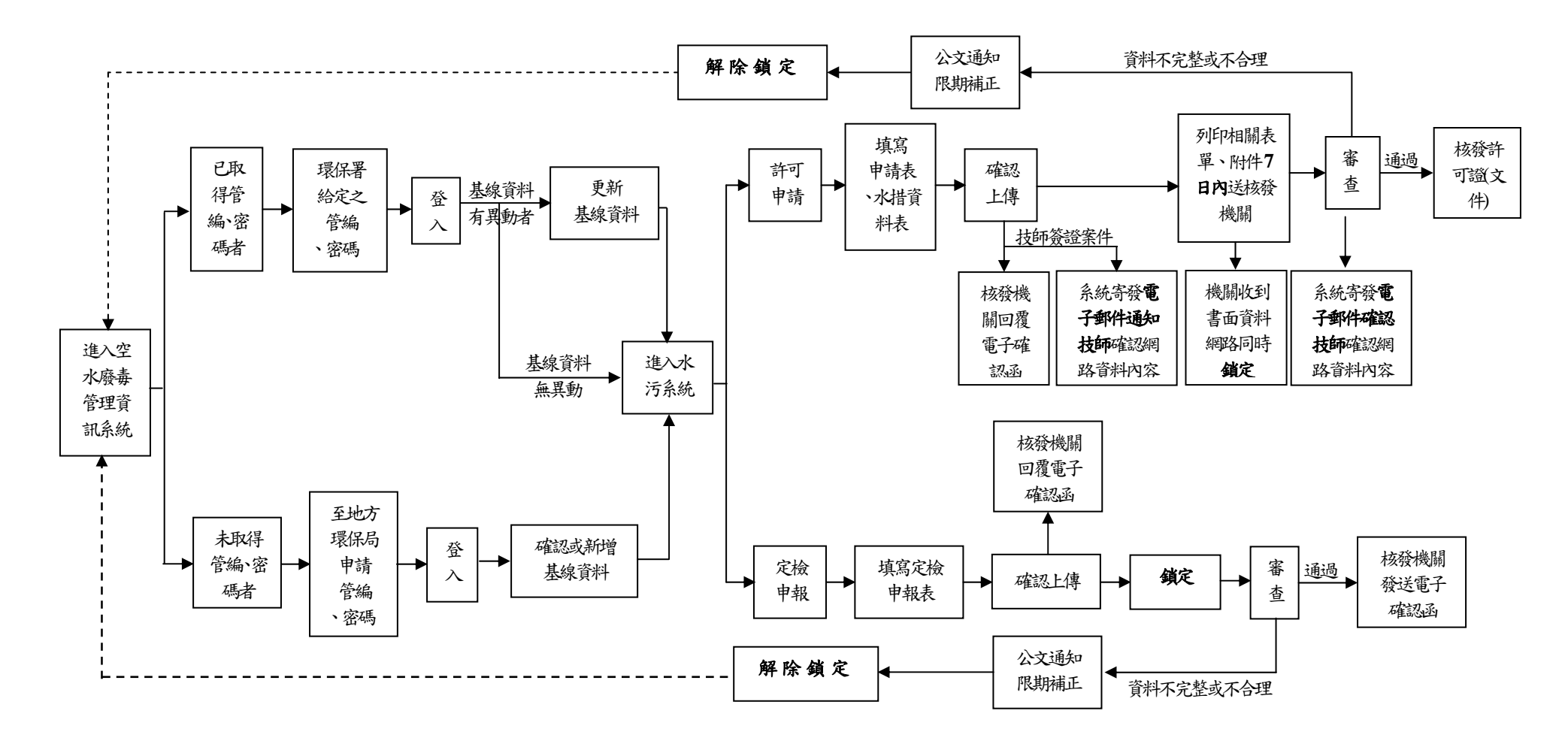

附圖一 網路傳輸申報(請)作業流程圖

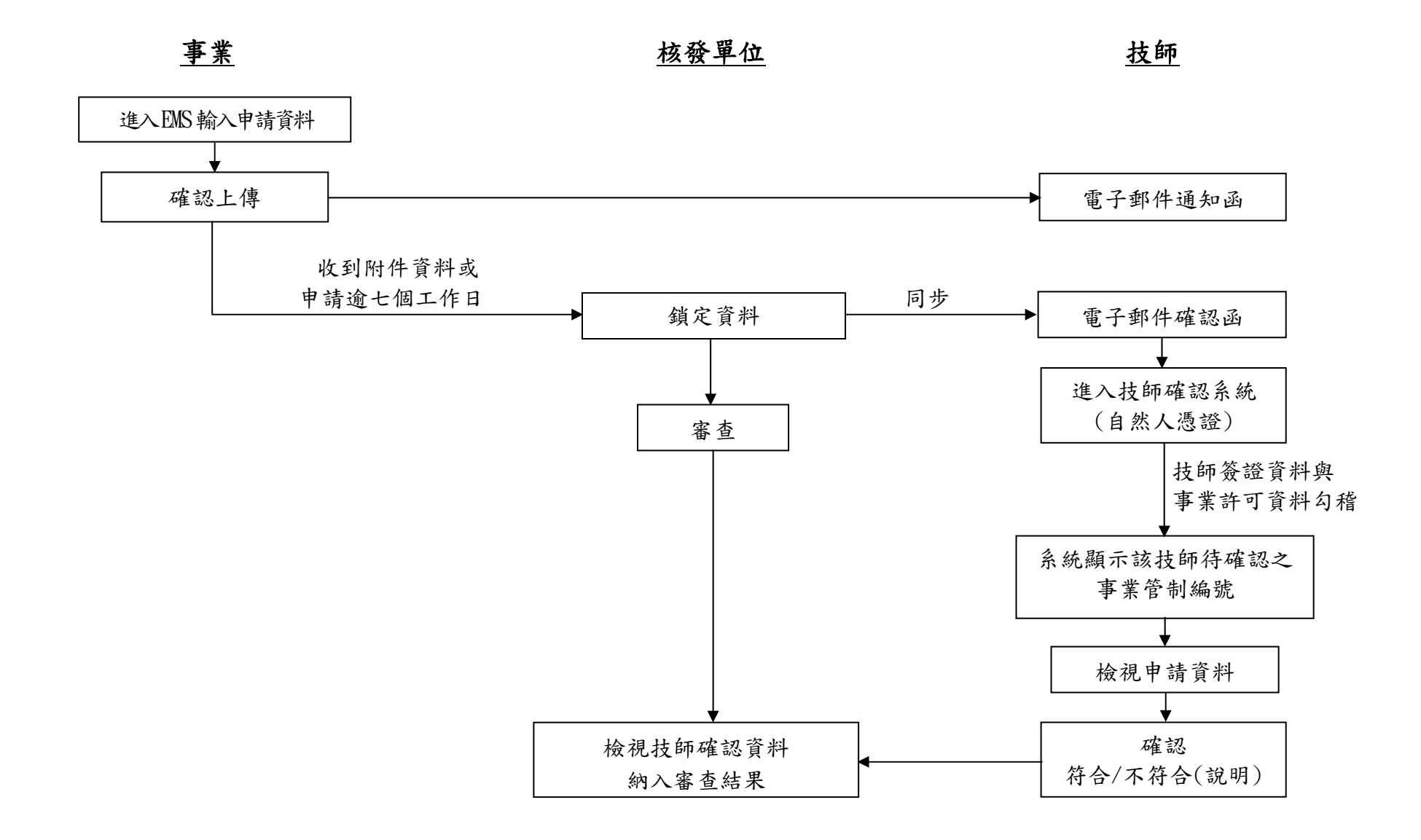

附圖二 技師確認流程圖